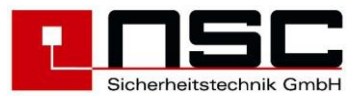

# BMZ Solution F2 Bedienungsanleitung für Betreiber

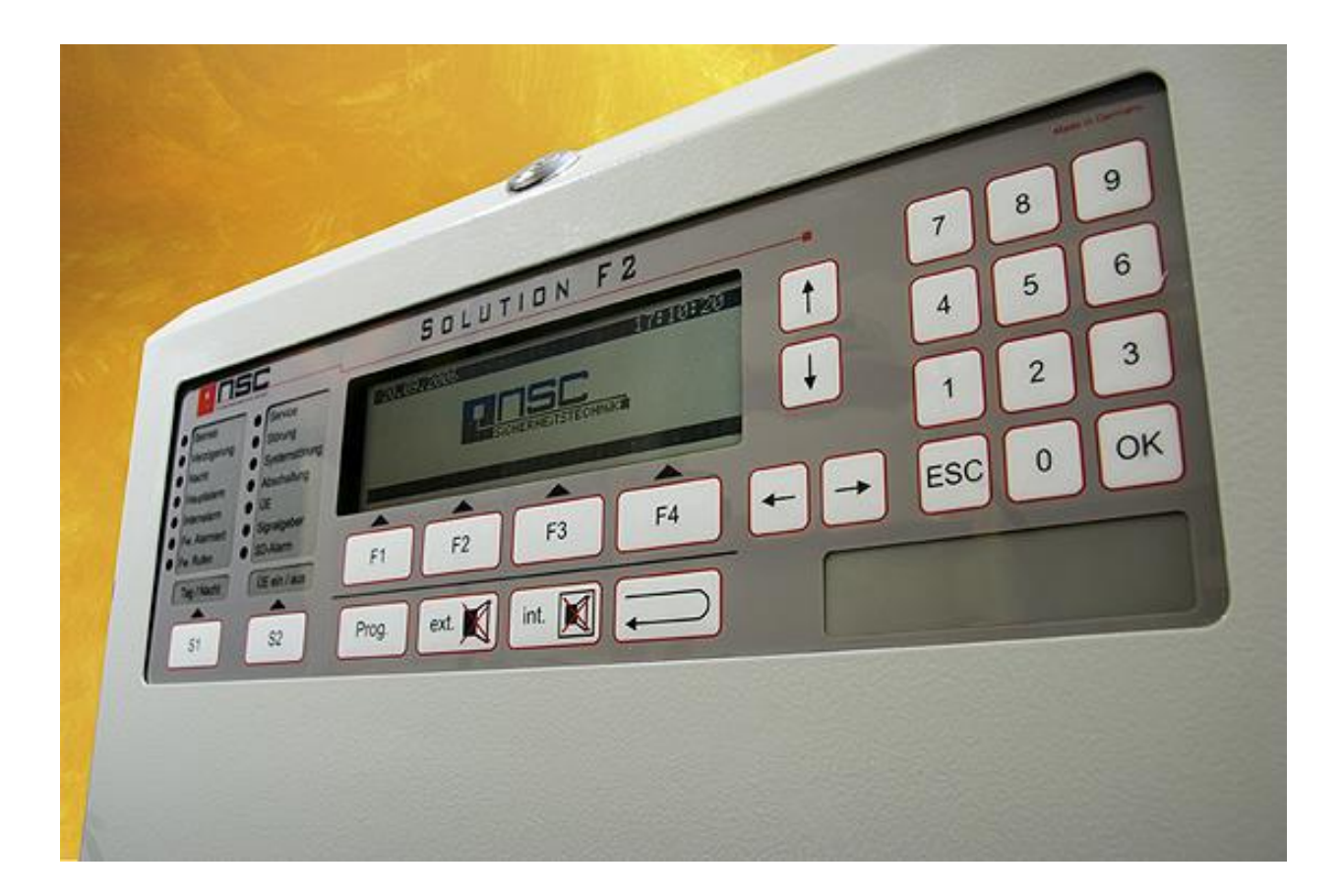

Stand : Juli 2021

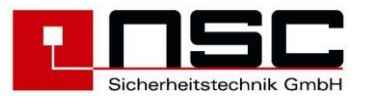

# Inhaltsverzeichnis Betreiberanleitung

| 1.   | Beschreibung des Bedienfeldes :                | 3      |
|------|------------------------------------------------|--------|
|      | LED-Anzeigen :                                 | 3      |
|      | LCD-Anzeige :                                  | 4      |
|      | Tastenbeschreibung :                           | 5      |
| 2.   | Betreibermenüs :                               | 6      |
|      | Beschreibung                                   | 6      |
|      | Hauptmenü für Betreiber                        | 6      |
|      | Hauptmenü Ein- / Ausschalten                   | 6      |
|      | Ein- / Ausschalten von Gruppen und Meldern     | 7      |
|      | Ein- / Ausschalten von Meldern                 | 7      |
|      | Auswahl Eingänge oder Eingangslinien           | 7      |
|      | Ein- / Ausschalten von Eingängen               | 7      |
|      | Ein- / Ausschalten von Eingangslinien          | 8      |
|      | Auswahl Ausgang, Relais, Steuerlinie           | 8      |
|      | Ein- / Ausschalten von OC-Ausgängen            | 8      |
|      | Ein- / Ausschalten der 6 internen Relais       | 9      |
|      | Ein- / Ausschalten der 4 internen Steuerlinien | 9      |
|      | Ein- / Ausschalten der ÜE-Verzögerung          | 0      |
|      | Ein- / Ausschalten von externen Signalgebern   | 0      |
|      | Ein- / Ausschalten der ÜE                      | Õ      |
|      | Ein- / Ausschalten der Brandfallsteuerungen    | 0      |
|      |                                                | 1      |
|      | Ändern des Betreiber-Passwortes                | 1      |
|      | Diagnose-Menü                                  | 1      |
|      | Eroignisspoicher Anzoigo                       | 1      |
|      | Ereignisspeicher - Filter"                     | ו<br>כ |
|      | Ereigniegneicher : "Filler                     | 2      |
|      | Maldardoton                                    | 2      |
|      |                                                | 2      |
|      | Melderdeten Canaar - D. Multiagen O. T.        | 5      |
|      | Meiderdaten - Sensor Z.B. Multisens. U+1       | 5      |
|      |                                                | 6      |
|      | Verschmutzungsanzeige Apolio                   | 6      |
|      | Melderdaten – Handmelder und Module            | 1      |
|      | Melderdaten – Signalgeber                      | /      |
|      | Anzeige der Hardwaremodule                     | 1      |
|      | Anzeige interner Module                        | 8      |
|      | Detailanzeige vom Meldermodul                  | 8      |
|      | Modem & Webserver                              | 8      |
|      | Anzeige der RS485 Teilnehmer                   | 9      |
|      | Detaildaten eines FAT mit FBF                  | 9      |
|      | Detaildaten einer SAA                          | 9      |
|      | Störungszähler RS485 Teilnehmer                | 9      |
|      | Netzteil-Spannungen                            | 20     |
|      | Steuerlinien-Spannungen                        | 20     |
|      | Eingangslinien-Spannungen                      | 20     |
|      | Software-Version und Seriennummer              | 20     |
| 3.   | Technische Daten :                             | 22     |
| 4.   | CE Kennzeichnung :                             | 26     |
| Anha | ng A – Tabelle Melderstörungen                 | 27     |
| Anha | ng B – Menüstruktur - Betreiber                | 28     |

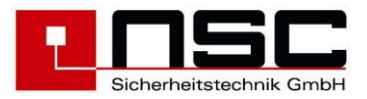

# 1. Beschreibung des Bedienfeldes :

Abbildung des Bedienfeldes der Solution F2 :

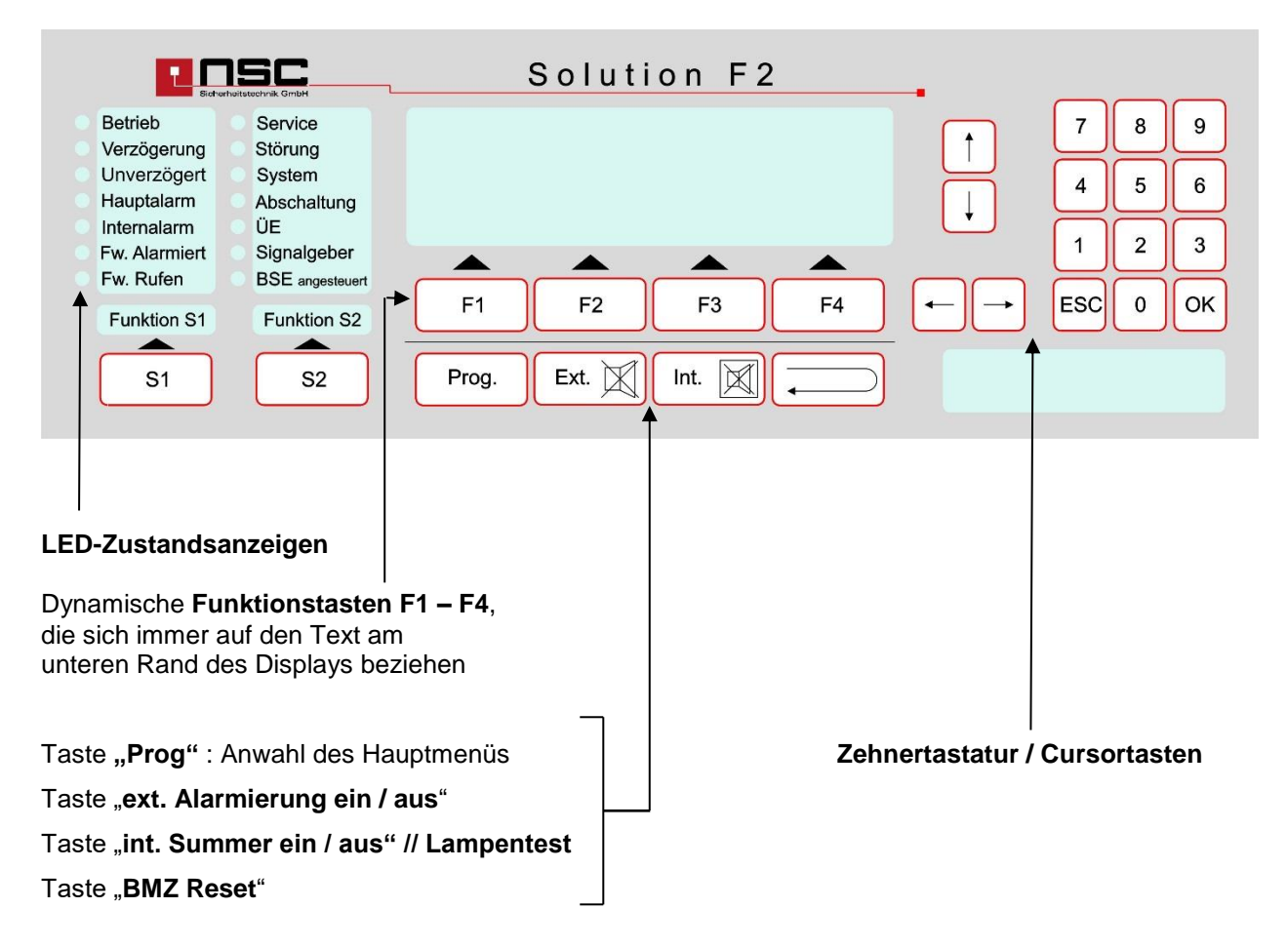

### LED-Anzeigen :

| Farbe | Funktion     | Bedeutung :                                                                                                    |
|-------|--------------|----------------------------------------------------------------------------------------------------|
|       | BETRIEB      | Die BMZ wird mit Energie versorgt                                                                                                    |
|       | VERZÖGERUNG  | Für automatische Melder gibt es eine verzögerte Weiterleitung des Hauptalarms.                                                                                 |
|       | UNVERZÖGERT  | Die BMZ befindet sich im Normalbetrieb, d.h. es gibt keine verzögerte Weiterleitung des Hauptalarms.                                                           |
|       | SERVICE      | Die BMZ befindet sich im Prüfzustand, wenn z.B. eine Meldergruppe in den Revisionsmodus geschaltet oder im Errichterbereich eine Testfunktion aktiviert wurde. |
| •     | HAUPTALARM   | Die BMZ befindet sich im Brandmeldezustand. Ist ein Hauptmelder zur Feuerwehr angeschaltet, hat die BMZ versucht, den Hauptmelder zu aktivieren.               |
|       | INTERNALARM  | Die BMZ befindet sich im Brandmelderzustand. Mindestens ein Melder ist auf Alarm. Es ist aber noch nicht der Hauptalarm ausgelöst worden.                      |
|       | ÜE AUSGELÖST | Die BMZ hat den Hauptmelder zur Feuerwehr angesteuert und dieses Signal wurde bestätigt.                                                                       |
| •     | FW. RUFEN    | Die BMZ ist im Hauptalarmzustand, allerdings konnte der Hauptmelder<br>nicht ausgelöst werden. Die Feuerwehr muss ggf. telefonisch alarmiert<br>werden.        |

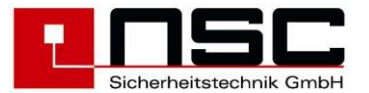

| Farbe | Funktion        | Bedeutung :                                                                                                    |
|-------|-----------------|----------------------------------------------------------------------------------------------------|
|       | STÖRUNG         | Die BMZ befindet sich im Störungszustand. Mindestens ein Melder / Gerät ist gestört.                                                                                                    |
|       | SYSTEMSTÖRUNG   | Die BMZ ist auf Systemstörung. Das bedeutet, dass der<br>Zentralrechner nicht ordnungsgemäß läuft. Bitte Ursache umgehend<br>prüfen, ggf. Zentralrechner austauschen.                                                                                   |
|       | ABSCHALTUNG     | Die BMZ befindet sich im Abschaltzustand. Mindestens ein Melder / Gerät ist abgeschaltet                                                                                                    |
|       | ÜE              | Blinkt diese LED (in Verbindung mit der gelben LED "Störung") ist die<br>Leitung zum Hauptmelder gestört. Ist diese LED in Dauerlicht (in<br>Verbindung mit der gelben LED "Abschaltung") ist die Linie zum<br>Hauptmelder manuell abgeschaltet worden. |
|       | SIGNALGEBER     | Sinngemäß wie für den Hauptmelder, jedoch auf die Steuerlinien für die externe Alarmierung bezogen.                                                                                                    |
|       | BSE ANGESTEUERT | Ausgänge die als Brandfallsteuerung fungieren sind angesteuert worden.                                                                                                    |

### LCD-Anzeige :

Die LCD-Anzeige ist ein grafisches LC-Display, welches automatisch beleuchtet wird, wenn eine Meldung ansteht. Entweder erfolgt die Darstellung in Textform mit bis zu 8 Zeilen oder in grafischer Form, z.B. Balken oder Säulen, um gewisse Werte / Tendenzen dazustellen.

Normalerweise zeigt es immer den aktuellen Zustand der Zentrale an, indem invers (helle Schrift auf dunklem Hintergrund) folgende Meldungen erscheinen:

| BETRIEBSBEREIT | Normalzustand                                                   |
|----------------|-----------------------------------------------------------------|
| VORALARM       | der Melder ist kurz vor Erreichen der Alarmschwelle             |
| ERSTALARM      | der erste Melder bei einer Alarmabhängigkeit hat ausgelöst, der |
|                | Brandmeldezustand wurde jedoch noch nicht erreicht.             |
| TESTALARM      | der Melder befindet sich im Test-Alarmzustand                   |
| ALARM          | Der Melder befindet sich in Alarm und die BMZ hat damit den     |
|                | Brandmeldezustand erreicht.                                     |
| STÖRUNG        | der Melder befindet sich im Störungszustand                     |
| ABSCHALTUNG    | der Melder befindet sich im Abschaltzustand                     |
| AKTIVIERT      | der Ausgangspunkt befindet sich im Aktivierungszustand          |

Befindet sich der Anwender in einem der Menüs, ist der untere Rand des Displays für die **dynamischen Funktionstasten F1 – F4** reserviert. Die dynamischen Tasten werden hier nicht im Einzelnen beschrieben, da ihre Funktion immer vom jeweiligen Displayzustand abhängt. Nur so viel: In der Regel ist

- ▶ "F1" = "zurück" und das bedeutet Rücksprung aus dem aktuellen Menü in das vorherige Menü
- > "F4" = "Enter" und das bedeutet Anwahl des Menüs welches im Display gerade markiert ist

Die einzelnen Menüs, die im Display aufgerufen werden können, werden weiter unten beschrieben.

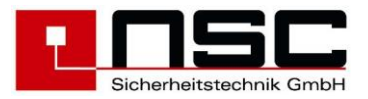

### Tastenbeschreibung :

Bei den im Bedienfeld integrierten Tasten handelt es sich um eine hochwertige Folientastatur. Jeder Tastendruck erzeugt einen **Piep-Ton** als akustische Rückmeldung, dass die Elektronik den Tastendruck erkannt hat.

Die Tasten, die nicht selbsterklärend sind, werden im nachfolgenden beschrieben:

| Taste : | Bedeutung :                                                                                                    |
|---------|----------------------------------------------------------------------------------------------------|
| Prog.   | Mit dieser Taste wechselt die BMZ <u>von der normalen Zustandsanzeige in das Hauptmenü</u> .<br>Beschreibung der Menüs im Einzelnen s. weiter unten.                                                                                                    |
| Ext.    | Die Taste dient dazu die externen Signalgeber inaktiv zu schalten. Dies ist aber nur ein temporäres abschalten, bei einem neuen Alarm werden sie Signalgeber erneut aktiviert. Auch ein manuelles wiedereinschalten ist mit dieser Taste möglich.                                                                                                    |
| Int.    | Mit dieser Taste wird der interne Summer sowohl im Störungs- als auch im Alarmzustand<br>abgeschaltet. Im Alarmfall und bei aktivierter Verzögerung des Hauptalarms, wird mit Abstellen<br>des internen Summers auch die Erkundungszeit gestartet.<br>Liegt kein Alarm und keine Störung aktuell vor, wird durch Betätigen und Halten dieser Taste<br>ein "Lampentest" ausgelöst. |
|         | Rückstellen der BMZ in den Betriebsbereitschaftszustand. Ein FSD Alarm kann nur vom<br>Errichter zurückgesetzt werden.                                                                                                    |
| S1      | Frei programmierbare Funktionstasten (S1,S2). Die Programmierung kann nur vom Errichter durchgeführt werden.                                                                                                    |
| ОК      | Mit dieser Taste wird eine Eingabe im LC-Display bestätigt, so dass der Cursor weiter springt.                                                                                                    |
| ESC     | Mit dieser Taste wird eine Eingabe im LC-Display rückgängig gemacht. Dient <u>nicht</u> zum Rückspringen aus einem Menü in das vorherige.                                                                                                    |
| -       | Cursortaste (1 von 4). Mit den Cursortasten kann innerhalb des LC-Displays der Cursor in alle 4<br>Richtungen bewegt werden.                                                                                                    |

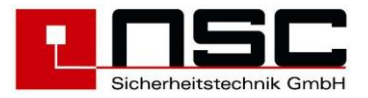

### 2. Betreibermenüs :

Die nachfolgend beschriebenen Menüs stehen auch dem Betreiber zur Verfügung. Ausgehend vom Hauptmenü beschreibt die folgende Anleitung die einzelnen Bedienungsebenen (Menüs), die nach dem Drücken der Taste zur Verfügung stehen.

Die Nummerierung in der linken Spalte der Tabelle entspricht der Tastenfolge beim Aufruf der Menüs an der BMZ. Die farblich hervorgehobenen Texte der "Displayanzeige" können zur Navigation in diesem Dokument genutzt werden.

| Nr. | Display-Anzeige der Solution F2                                                                                                    | Beschreibung                                                                                                    |
|-----|----------------------------------------------------------------------------------------------------|----------------------------------------------------------------------------------------------------|
| В   | Hauptmenü<br>1. Ein-/Ausschalten<br>2. Alarmzähler<br>3. Betreiber Passw.<br>4. Diagnose<br>zurück Errichter Enter                                        | <ul> <li>Hauptmenü für Betreiber</li> <li>Das Menü wird unmittelbar nach Anwahl der Taste<br/>"Prog" angezeigt. Die Funktionen bedeuten : <ol> <li>Ein-/Ausschalten von Meldern, Modulen,<br/>Gruppen, Ausgängen etc.</li> <li>Alarmzähler aufrufen. Der Alarmzähler wird<br/>als 4-stellige Zahl angezeigt</li> <li>Ändern des Betreiberpasswortes</li> <li>Aufruf der Diagnose-Funktionen</li> </ol> </li> <li>Die Taste "zurück" (F1) führt zurück in die normale<br/>Zustandsanzeige der BMZ.</li> <li>Die Taste "Errichter" (F3) ist nur für den Facherrichter<br/>gedacht, um in die Service-Menüs zu gelangen.</li> </ul>                                                                                                    |
|     |                                                                                                    | Die Taste "Enter" ruft die mittels Cursortaste<br>angewählte Funktion auf. Stattdessen kann die<br>gewünschte Funktion auch direkt durch<br>Zifferneingabe (hier : 1 – 4) angewählt werden.                                                                                                    |
| 1   | Ein-/Ausschalten  1. Gruppen & Melder 5. Signalgeber  2. Eingänge 6. ÜE  3. Ausgänge 7. Brandfallsteuer  4. Verzögerung 8. Löschbereich  Zurück Ein Enter | <ul> <li>Hauptmenü Ein- / Ausschalten</li> <li>1. Ein-/Ausschalten von Meldergruppen und<br/>Meldern</li> <li>2. Eingänge ein-/ausschalten</li> <li>3. OC-Ausgänge, Relais und Steuerlinien ein-<br/>/ausschalten</li> <li>Für die Menüpunkte 1-3 können über die Taste</li> <li>F2 "Ein" alle abgeschalteten Gruppen &amp; Melder,<br/>bzw. Ein- oder Ausgänge wieder eingeschaltet<br/>werden.</li> <li>4. Diese Funktion dient dazu, die verzögerte<br/>Weiterleitung des Hauptalarms zu aktivieren</li> <li>5. Externe Signalgeber (inkl. Ringbus-<br/>Signalgeber) ein-/ausschalten</li> <li>6. Übertragungseinrichtung für den Hauptalarm<br/>ein-/ausschalten</li> <li>7. Vorübergehendes Abschalten aller<br/>Brandfallsteuerungen. Damit werden alle<br/>Steuerausgänge deaktiviert, so dass im<br/>Alarmfall keine Ausgänge angesteuert<br/>werden. Die Brandfallsteuerungen können<br/>während eines Alarms <u>NICHT</u> abgeschaltet<br/>werden.</li> <li>8. Schaltfunktionen der Löschkarte, nur sichtbar<br/>wenn diese auch eingebaut ist.<br/>Details siehe "Errichteranleitung Löschkarte"</li> </ul> |

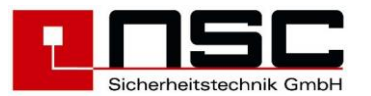

| 1.1   | Chunnan & Maldan                                                                                                    | Ein- / Ausschalten von Gruppen und Meldern                                                                                                    |
|-------|----------------------------------------------------------------------------------------------------|----------------------------------------------------------------------------------------------------|
|       | Gruppen & Meldervon Gruppe: 5Ruhe <ggf. gruppentext="" programmierter="">bis Gruppe:<ggf. gruppentext="" programmierter="">zurückEinAusMelder</ggf.></ggf.>                                                                     | Sie können <u>gleichzeitig mehrere</u> Meldergruppen<br>ausschalten, indem Sie die von – bis Funktion nutzten.<br>Die Eingabe der Gruppennummern ist mit OK<br>abzuschließen.<br>Unter "Status" wird der aktuelle Status der<br>Meldergruppe (Ruhe, Störung, Alarm) angezeigt.<br>Danach muss noch <b>"Aus" (F3)</b> für Ausschalten bzw.<br><b>"Ein" (F2)</b> für Einschalten gewählt werden.<br>Wenn Sie <u>nur eine</u> Meldergruppe abschalten wollen,<br>brauchen Sie in der Zeile "bis Gruppe" nichts<br>einzugeben, sondern drücken gleich <b>"Aus" (F3)</b> .<br>Sollen einzelne Melder abgeschaltet werden, ist nach<br>Eingabe der "von Gruppe" noch die Taste<br><b>"Melder" (F4)</b> zu wählen                                                                                                    |
| 1.1a  | Gruppe0005von Melder: 1Ruhe <ggf. meldertext="" programmierter="">bis Melder: 3<ggf. meldertext="" programmierter="">zurückEinAus</ggf.></ggf.>                                                                                 | <ul> <li>Ein- / Ausschalten von Meldern</li> <li>Die Eingabe bezieht sich immer auf die in der oberen<br/>Displayzeile angegebenen Meldergruppe (hier: 5).</li> <li>Es kann sowohl nur <u>ein</u> Melder als auch <u>mehrere</u><br/>Melder ausgewählt werden.</li> <li>Jede Eingabe ist zeilenweise mit OK zu bestätigen.</li> <li>Nach dem OK zeigt die BMZ den aktuellen Zustand<br/>des Melders an (hier: Ruhe). Für den Fall, dass<br/>individuelle Meldertexte programmiert wurden, werden<br/>diese direkt unter der Melderzeile angezeigt.</li> <li>Zuletzt ist der neue Zustand des Melder /der Melder<br/>mit F3 ("aus") bzw. mit F2 ("ein") noch zu wählen.</li> <li>Wenn Sie <u>nur einen</u> Melder abschalten wollen,<br/>brauchen Sie in der Zeile "bis Melder" nichts<br/>einzugeben, sondern drücken gleich F3.</li> </ul> |
| 1.2   | Ein-/Ausschalten  1. Eingang  2. Eingangslinie  zurück Enter                                                                                                    | <ul> <li>Auswahl Eingänge oder Eingangslinien</li> <li>1. Ein-/Ausschalten von Eingängen</li> <li>2. Ein-/Ausschalten von Eingangslinien</li> </ul>                                                                                                    |
| 1.2.1 | Ein-/Ausschalten Status<br>von Eingang : 001 Ruhe<br>bis Eingang :<br>↓+1 ↑-1 Auswahl -> +10 <10<br>>001 Eingang 001 Zentralrechner<br>002 Eingang 002 Zentralrechner<br>003 Eingang 003 Zentralrechner<br>zurück Ein Aus Enter | <ul> <li>Ein- / Ausschalten von Eingängen</li> <li>In diesem Menü können sowohl die 4 Eingänge des<br/>Zentralrechners der Solution F2 als auch die der E/A-<br/>Erweiterung ein-/ ausgeschaltet werden.</li> <li>Die Aufteilung ist wie folgt :<br/>Eingänge 1 – 4 : Zentralrechner<br/>Eingänge 5 -12 : E/A-Erweiterung</li> <li>Um den oder die abzuschaltenden Eingänge<br/>auszuwählen, gibt es zwei Möglichkeiten :<br/>a) direkte Eingabe per Ziffer oben im Display ("von<br/>Eingang" bzw. "bis Eingang) und bestätigen mit OK</li> <li>b) mittels Cursortasten ↓ und ↑ (jeweils 1 abwärts bzw.<br/>1 aufwärts) oder den Cursortasten → und ←<br/>(jeweils 10 abwärts bzw. 10 aufwärts) den Eingang<br/>markieren und mit "Enter" (F4) oder "OK"<br/>bestätigen.</li> </ul>                                                        |

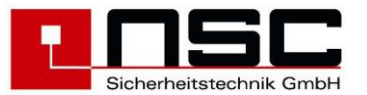

|       |                                                                                                    | Den jeweils aktuellen Zustand des Eingangs (Ruhe, aus) zeigt die BMZ hinter der Nummer an.                                                                                                    |
|-------|----------------------------------------------------------------------------------------------------|----------------------------------------------------------------------------------------------------|
|       |                                                                                                    | Nachdem der gewünschte Eingang / die gewünschten<br>Eingänge ausgewählt worden ist/sind, ist noch mittels<br>F3 ("aus") bzw. F2 ("ein") die eigentliche<br>Schaltfunktion durchzuführen.                                                                                                    |
| 1.2.2 | Fin-/Ausschalten Status                                                                                                    | Ein- / Ausschalten von Eingangslinien                                                                                                    |
|       | von Eingangslinie : 001 Ruhe<br>bis Eingangslinie :<br>↓+1 ↑-1 Auswahl -> +10 <10<br>>001 Eing.lin.01 Zentralrechner<br>002 Eing.lin.02 E/A Erweiterung<br>003 Eing.lin.03 Zentralrechner<br>Zurück Ein Aus Enter | In diesem Menü können sowohl die 2 Eingangslinien<br>des Zentralrechners der Solution F2 als auch die der<br>E/A-Erweiterung ein-/ ausgeschaltet werden.<br>Die Aufteilung ist wie folgt :<br>Eingangslinien 1,3 : Zentralrechner<br>Eingangslinie 2 : E/A-Erweiterung                                                                                                    |
|       |                                                                                                    | <ul> <li>Um den oder die abzuschaltenden Eingangslinien<br/>auszuwählen, gibt es zwei Möglichkeiten : <ul> <li>a) direkte Eingabe per Ziffer oben im Display<br/>("von Eingangslinie" bzw. "bis Eingangslinie)<br/>und bestätigen mit OK</li> </ul> </li> <li>b) mittels Cursortasten ↓ und ↑ (jeweils 1 abwärts bzw.<br/>1 aufwärts) oder den Cursortasten → und ←<br/>(jeweils 10 abwärts bzw. 10 aufwärts) die<br/>Eingangslinie markieren und mit "Enter" (F4) oder<br/>"OK" bestätigen.</li> <li>Den jeweils aktuellen Zustand der Eingangslinie<br/>(Ruhe, aus) zeigt die BMZ hinter der Nummer an.</li> </ul> |
|       |                                                                                                    | Nachdem der gewunschte Eingangslinie / die<br>gewünschten Eingangslinien ausgewählt worden<br>ist/sind, ist noch mittels F3 ("aus") bzw. F2 ("ein") die<br>eigentliche Schaltfunktion durchzuführen.                                                                                                    |
| 1.3   | Ein-/Ausschalten                                                                                                    | Auswahl Ausgang, Relais, Steuerlinie                                                                                                    |
|       | 1. Ausgang<br>2. Relais<br>3. Steuerlinie                                                                                                    | <ol> <li>Ein-/Ausschalten von OC-Ausgängen</li> <li>Ein-/Ausschalten von Relais</li> <li>Ein-/Ausschalten von Steuerlinien</li> </ol>                                                                                                    |
|       | zurück Enter                                                                                                    |                                                                                                    |
| 1.3.1 | Ein-/AusschaltenStatusvon Ausgang:001Ruhebis Ausgang:.\+11-1Auswahl-> +10 <10>001Ausgang001Zentralrechner002Ausgang002Zentralrechner003Ausgang003ZentralrechnerzurückEinAusEnter                                  | <ul> <li>Ein- / Ausschalten von OC-Ausgängen</li> <li>In diesem Menü können sowohl die 8 OC-Ausgänge<br/>auf dem Zentralrechner der Solution F2 als auch die<br/>OC-Ausgänge auf der E/A-Erweiterung ein-/<br/>ausgeschaltet werden. Die Aufteilung ist wie folgt :</li> <li>Ausgänge 1 – 8 : OC-Ausgänge auf Zentralrechner<br/>Ausgänge 9 – 17 : OC-Ausgänge auf der E/A-<br/>Erweiterung</li> <li>Um den oder die abzuschaltenden Ausgänge<br/>auszuwählen, gibt es zwei Möglichkeiten :</li> <li>a) direkte Eingebe per Ziffer ehen im Display ( 1995)</li> </ul>                                                |
|       |                                                                                                    | <ul> <li>c) direkte Eingabe per Ziffer oben im Display ("von<br/>Ausgang" bzw. "bis Ausgang) und bestätigen mit<br/>OK</li> <li>d) mittels Cursortasten ↓ und ↑ (jeweils 1 abwärts bzw.<br/>1 aufwärts) oder den Cursortasten → und ←<br/>(jeweils 10 abwärts bzw. 10 aufwärts) den<br/>Ausgang markieren und mit "Enter" (F4) oder "OK"<br/>bestätigen.</li> <li>Den jeweils aktuellen Zustand des Ausgangs (Ruhe,<br/>aus bzw. aktiv) zeigt die BMZ hinter der Nummer an.</li> </ul>                                                                                                    |

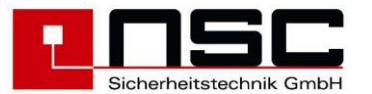

|       |                                                                                                    | Nachdem der gewünschte Ausgang / die<br>gewünschten Ausgänge ausgewählt worden ist/sind,<br>ist noch mittels F3 ("aus") bzw. F2 ("ein") die<br>eigentliche Schaltfunktion durchzuführen.                                                                                                    |
|-------|----------------------------------------------------------------------------------------------------|----------------------------------------------------------------------------------------------------|
| 1.3.2 | Ein-/Ausschalten Status<br>von Relais : 001 Ruhe<br>bis Relais :<br>↓+1 ↑-1 Auswahl -> +10 <10<br>>001 Relais 001 Zentralrechner<br>002 Relais 002 Zentralrechner<br>003 Relais 003 Zentralrechner<br>Zurück Ein Aus Enter | <ul> <li>Ein- / Ausschalten der 6 internen Relais</li> <li>In diesem Menü können die 6 internen Relais (3 auf dem Zentralrechner, 3 auf der E/A-Erweiterung) der Solution F2 ausgeschaltet werden. Die Aufteilung ist wie folgt :</li> <li>Relais 1 – 3 : Relais auf Zentralrechner Relais 4 – 6 : Relais auf der E/A-Erweiterung</li> <li>Um den oder die abzuschaltenden Relais auszuwählen, gibt es zwei Möglichkeiten : <ul> <li>a) direkte Eingabe per Ziffer oben im Display ("von Relais" bzw. "bis Relais) und bestätigen mit "OK"</li> <li>b) mittels Cursortasten ↓ und ↑ (jeweils 1 abwärts bzw. 1 aufwärts) oder den Cursortasten → und ← (jeweils 10 abwärts bzw. 10 aufwärts) das Relais markieren und mit "Enter" (F4) oder "OK"</li> </ul> </li> <li>Den jeweils aktuellen Zustand des Ausgangs (Ruhe, aus bzw. aktiv) zeigt die BMZ hinter der Nummer an.</li> </ul>                                                                                                    |
|       |                                                                                                    | Nachdem das/die gewünschte(n) Relais ausgewählt<br>worden ist/sind, ist noch mittels F3 ("aus") bzw. F2<br>("ein") die eigentliche Schaltfunktion durchzuführen.                                                                                                    |
| 1.3.3 | Ein-/Ausschalten Status<br>von Steuerlinie : 001 Ruhe<br>bis Steuerlinie :<br>↓+1 ↑-1 Auswahl -> +10 <10<br>>001 Steuerlinie 1 Zentralrechner<br>003 Steuerlinie 3 E/A-Karte<br>zurück Ein Aus Enter                       | <ul> <li>Ein- / Ausschalten der 4 internen Steuerlinien</li> <li>In diesem Menü können die 4 internen Steuerlinien auf dem Zentralrechner der Solution F2 ausgeschaltet werden. Die Aufteilung ist wie folgt :</li> <li>Steuerlinie 1 – 2 : Steuerlinie auf Zentralrechner Steuerlinie 3 – 4 : Steuerlinie auf der E/A-Erweiterung</li> <li>Um den oder die abzuschaltenden Steuerlinien auszuwählen, gibt es zwei Möglichkeiten :</li> <li>a) direkte Eingabe per Ziffer oben im Display ("von Steuerlinie" bzw. "bis Steuerlinie) und bestätigen mit "OK"</li> <li>b) mittels Cursortasten ↓ und ↑ (jeweils 1 abwärts bzw. 1 aufwärts) oder den Cursortasten → und ← (jeweils 10 abwärts bzw. 10 aufwärts) die Steuerlinie markieren und mit "Enter" (F4) oder "OK" bestätigen.</li> <li>Den jeweils aktuellen Zustand der Steuerlinie (Ruhe, aus bzw. aktiv) zeigt die BMZ hinter der Nummer an.</li> <li>Nachdem die gewünschte Steuerlinie / die gewünschten Steuerlinie nausgewählt worden sind, ist noch mittels F3 ("aus") bzw. F2 ("ein") die eigentliche Schaltfunktion durchzuführen.</li> </ul> |

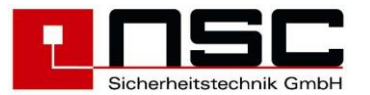

| 1.4 | Ein-/Ausschalten                                                                                                    | Ein- / Ausschalten der ÜE-Verzögerung                                                                                                    |
|-----|----------------------------------------------------------------------------------------------------|----------------------------------------------------------------------------------------------------|
|     | 1. Gruppen & Melder 5. Signalgeber<br>2. Eingänge 6. ÜE<br>3. Ausgänge 7. Brandfallsteuer<br>4. Verzögerung 8. Löschbereich                                                                                                    | Mit dieser Funktion wird die verzögerte Weiterleitung<br>des Hauptalarms manuell aktiviert bzw. deaktiviert.<br>Nach Anwahl dieser Funktion, erscheint am unteren<br>Display-Rand " <b>aus" (F3)</b> bzw. " <b>ein" (F2)</b> . "Ein"<br>entspricht "Verzögerung aktiviert".                                                                                                   |
|     | zurück Ein Aus Enter                                                                                                    | Der aktuelle Zustand wird durch die LEDs<br>"Verzögerung" bzw. "Unverzögert" auf dem Bedienfeld<br>bestätigt und wenn die Verzögerung aktiv ist, wird dies<br>im LC-Display in der normalen Zustandsanzeige in<br>Klartext angezeigt.                                                                                                    |
|     |                                                                                                    | Achtung :<br>Diese Funktion arbeitet nur, sofern zuvor in der<br>Konfigurationssoftware Reaktions- und<br>Erkundungszeiten eingegeben worden sind.                                                                                                    |
| 1.5 | Ein-/Ausschalten                                                                                                    | Ein- / Ausschalten von externen Signalgebern                                                                                                    |
|     | 1. Gruppen & Melder 5. Signalgeber<br>2. Eingänge 6. ÜE                                                                                                    | Nach Anwahl dieser Funktion, erscheint am unteren<br>Display-Rand " <b>aus" (F3)</b> bzw. <b>"ein" (F2)</b> .                                                                                                    |
|     | 3. Ausgänge 7. Brandfallsteuer<br>4. Verzögerung 8. Löschbereich                                                                                                    | Der aktuelle Zustand wird durch die entsprechende, gelbe LED auf dem Bedienfeld bestätigt                                                                                                    |
|     | zurückEinAusEnterAls externe Signalgeber werden alle Steuerlinien,<br>Relais und Ausgänge, für die in der<br>Konfigurationssoftware die Funktion "externe<br>Signalgeber" ausgewählt wurde, definiert.<br>Weiterhin zählen alle Sirenen auf den<br>Melderleitungen zu den externen Signalgebern. | Achtung :<br>Mit dieser Funktion werden alle externen<br>Signalgeber dauerhaft abgeschaltet, d.h. bei<br>einem evt. erneut eintreffenden Alarm werden sie<br>nicht wieder aktiviert, bis mit der Einschalt-<br>Funktion wieder das Aktivieren der externen<br>Signalgeber vorgenommen worden ist.                                                                             |
| 1.6 | Ein-/Ausschalten                                                                                                    | Ein- / Ausschalten der ÜE                                                                                                    |
|     | 1. Gruppen & Melder5. Signalgeber2. Eingänge6. ÜE3. Ausgänge7. Brandfallsteuer4. Verzögerung8. Löschbereich                                                                                                    | Nach Anwahl dieser Funktion, erscheint am unteren<br>Display-Rand <b>"aus" (F3)</b> bzw. <b>"ein" (F2)</b> .<br>Der aktuelle Zustand wird durch die entsprechende,<br>gelbe LED auf dem Bedienfeld bestätigt                                                                                                    |
|     | <mark>zurück</mark> Ein Aus Enter                                                                                                    |                                                                                                    |
|     | Als ÜE werden alle Steuerlinien, Relais und<br>Ausgänge, für die in der Konfigurationssoftware<br>die Funktion "Ein-/ Aus wie ÜE" ausgewählt<br>wurde, definiert.                                                                                                    |                                                                                                    |
| 1.7 | Ein-/Ausschalten                                                                                                    | Ein- / Ausschalten der Brandfallsteuerungen                                                                                                    |
|     | 1. Gruppen & Melder5. Signalgeber2. Eingänge6. ÜE3. Ausgänge7. Brandfallsteuer4. Verzögerung8. LöschbereichzurückEinAusEnter                                                                                                    | Mit dieser Funktion werden alle Ausgänge, die in der<br>Konfigurationssoftware auf die Funktion "Ein-/Aus wie<br>Brandfallsteuerung" programmiert wurden, deaktiviert!<br>Das können die internen Steuerlinien, die OC-<br>Ausgänge, die internen Relais und Ringbus-<br>Steuermodule sein.                                                                                   |
|     | Als Brandfallsteuerungen gelten alle Steuerlinien,<br>Relais und Ausgänge sowie Ringbusmodule, für<br>die in der Konfigurationssoftware die Funktion                                                                                                    | Nach Anwahl dieser Funktion, erscheint am unteren Display-Rand " <b>aus" (F3)</b> bzw. <b>"ein" (F2)</b> .                                                                                                    |
|     | "Ein-/ Aus wie Brandfallsteuerungen"<br>ausgewählt wurde.                                                                                                    | Achtung :<br>Mit dieser Funktion werden alle Brandfall-<br>steuerungen dauerhaft abgeschaltet, d.h. bei<br>einem evtl. erneut eintreffenden Alarm werden sie<br>nicht wieder aktiviert bis mit der Einschalt-<br>Funktion wieder das Aktivieren vorgenommen<br>worden ist.<br>Während eines anstehenden Alarms ist es NICHT<br>möglich die Brandfallsteuerungen abzuschalten. |

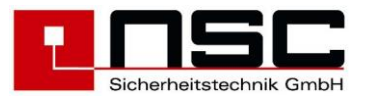

| 2   | Alarmzähler                                                                                                    | Alarmzähler                                                                                                    |
|-----|----------------------------------------------------------------------------------------------------|----------------------------------------------------------------------------------------------------|
|     | BMZ - Alarm : 0025<br>Revision : 0011                                                                                                    | Der Alarmzähler wird für jedes Erreichen des<br>Brandmeldezustandes um eins erhöht. Wenn danach<br>noch weitere Melder in Alarm gehen werden diese<br>nicht mehr gezählt.<br>Der 2. Zähler zählt die Testalarme während der                                                                                                    |
|     | zurück                                                                                                    | Revision.                                                                                                    |
| 3   | Betreiber                                                                                                    | Ändern des Betreiber-Passwortes                                                                                                    |
|     | altes Passwort : 0000<br>neues Passwort : 3528<br>neues Passwort : 3528<br>zurück                                                                    | Es muss zunächst das alte Passwort eingegeben<br>werden, dann das neue Passwort. Anschließend noch<br>mal das neue Passwort zur Bestätigung.<br>Jede Zeile muss mit OK abgeschlossen werden.<br><u>Beispiel links: altes Passwort 0000 wird mit neuem</u><br><u>Passwort 3528 überschrieben.</u>                                                                                                    |
| 4   | Diagnose                                                                                                    | Diagnose-Menü                                                                                                    |
|     | 1. Ereignisspeicher 5. Steuerlinien<br>2. Melderdaten 6. Eingänge<br>3. Hardwaremodule 7. BMZ-Daten<br>4. Spannungen 8. Löschbereich<br>Zurück Enter | <ol> <li>Aufruf des Ereignisspeichers. Die jüngste<br/>Meldung wird angezeigt</li> <li>Aufruf der Anzeige der Melderdaten. Eine<br/>Liste mit den Details der Meldergruppen<br/>und Anzahl der Melder wird angezeigt</li> <li>Aufruf einer Liste mit den möglichen und den<br/>vorhandenen Hardwaremodulen<br/>(Erweiterungsplatinen)</li> <li>Aufruf einer Liste mit den tatsächlich<br/>gemessenen Netzteil und Erdschluss-<br/>spannungen. Hier können Störmeldungen<br/>überprüft werden</li> <li>Aufruf einer Liste mit gemessenen<br/>Spannungen auf den überwachten<br/>Steuerlinien. Hier können Störmeldungen<br/>überprüft werden</li> <li>Aufruf einer Liste mit gemessenen<br/>Spannungen auf den Eingängen/<br/>Eingangslinien. Die Eingängekönnen<br/>optional mit einem Abschlusswiderstand auf<br/>Drahtbruch überwacht werden. Hier können<br/>Störmeldungen überprüft werden</li> <li>Nach Aufruf dieser Funktion werden die<br/>Software-Version des Zentralrechners und<br/>die Serien-Nummer der Hauptplatine<br/>angezeigt</li> <li>Statusanzeige des Löschbereichs, siehe<br/>"Errichteranleitung Löschkarte". Dieser<br/>Menüpunkt wird nur angezeigt wenn eine<br/>Löschkarte eingehaut ist</li> </ol> |
| 4.1 | Ereignisspeicher                                                                                                    | Ereignisspeicher-Anzeige                                                                                                    |
|     | Meldung 0001 von 0391<br>BMZ 001 Ruhe<br>Steuerlinie 001 Drahtbruch                                                                                  | Die jüngste (letzte) Meldung wird als "Meldung 0001"<br>gezeigt. In der vorletzten Zeile des Displays wird<br>jeweils Datum und Uhrzeit angezeigt, wann die<br>Meldung aufgetreten ist.                                                                                                    |
|     | 08-03-2017 18:25:22<br>zurück Filter drucken                                                                                                    | Mit den Cursortasten kann in den Meldungen<br>geblättert werden :<br>↓ und ↑ : jeweils 1 abwärts bzw. 1 aufwärts<br>➔ und ← : jeweils 10 abwärts bzw. 10 aufwärts                                                                                                    |
|     |                                                                                                    | Durch Drücken der Taste F2 ("Filter") werden die<br>Filtereinstellungen angezeigt.                                                                                                    |

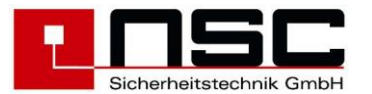

| 4.1a       Filter         1. Alarm       × 5. Aus         2. Voralarm       × 6. Auslösung         3. Testalarm       × 6. Auslösung         4. Störung       - 7. Ereignisspeicher         2. voralarm       - 7. Ereignisspeicher         4. Störung       - 7. Ereignisspeicher         2. urück       Ein         2. mick       Ein         2. mick       Ein         2. mick       Ein         2. mick       Ein         2. mick       Ein         2. mick       Ein         2. mick       Ein         2. mick       Ein         2. mick       Ein         2. mick       Ein         2. mick       Ein         2. mick       Ein         2. mick       Ein         3. mick       Ereignisspeicher         2. mick       Ein         3. mick       Ereignisspeicher         3. mick       Ereignisspeicher         4. 10       Ereignisspeicher         4. 10       Ereignisspeicher         4. 12       Ereignisspeicher         von Meldung       :         bis faldung       :         bis Mel                                                                                                    |      |                                                                                                    | Durch Drücken der Taste F3 ("drucken") kann der<br>Ereignisspeicher auf einem angeschlossenen<br>Protokolldrucker ausgegeben werden.                                                                                                    |
|----------------------------------------------------------------------------------------------------|------|----------------------------------------------------------------------------------------------------|----------------------------------------------------------------------------------------------------|
| <ul> <li>4.1b</li> <li>Ereignisspeicher<br/>von Meldung :<br/>bis Meldung :</li> <li>Zurück</li> <li>4.2</li> <li>A.2</li> <li>Nr. Gruppe vorhanden program.<br/>&gt; (001)-&gt; 01001 010 010 010 010 010 010 010 013 011 107 0144 003 127<br/>100 013 011 107 0144 003 127<br/>100 014 003 127<br/>100 010 010 010 010 010 cilenweise die Meldergruppen mit Anzahl der vorhandenen und der programmierten Melder.<br/>"Vorhanden" bedeutet physikalisch auf den Ringen<br/>Stichleitungen beim Einlesen von der BMZ gefunde<br/>"Programm: bedeutet physikalisch auf den Ringen<br/>Stichleitungen beim Einlesen von der BMZ gefunde<br/>"Programm: bedeutet Melder, die per Konfiguratior<br/>software programmiert wurden.<br/>Im Normalfall ist die Anzahl in allen Zeilen in<br/>beiden Spalten identisch.<br/>In der ersten Spalte werden ggf. Originalgruppe und<br/>angezeigte Gruppennumer dargestellt.</li> <li>Wenn Sie die Taste F3 "Segment" betätigen, änder<br/>sich die Darstellung, und es werden die erkannten<br/>Melder für jedes Segment 1 ist hierbei dd</li> </ul>                                                              | 4.1a | Filter<br>1. Alarm x 5. Aus -<br>2. Voralarm x 6. Auslösung -<br>3. Testalarm - 7. Ereignisspeicher-<br>4. Störung -<br>zurück Ein                                                                                                    | <ul> <li>Ereignisspeicher : "Filter"</li> <li>Die BMZ speichert grundsätzlich alle Ereignisse und gibt diese auf einem optionalen Protokolldrucker aus. Über die Filterfunktion können bestimmte</li> <li>Meldungsarten für die Anzeige ausgewählt werden. Der Filter wirkt ebenfalls auf den Protokolldrucker und er kann so konfiguriert werden, dass gefilterte</li> <li>Meldungen nicht mehr in den Ereignisspeicher eingetragen werden</li> <li>Es gibt 6 verschiedene Kriterien / Ereignisse, die zugelassen werden können. D.h. Ereigniskennungen mit einem "x" werden im Ereignisspeicher angezeigt. Ereigniskennungen mit einem "-, werden nicht angezeigt. Mit F2 "Ein" kann die Filterung wieder aufgehoben werden.</li> <li>Die gefilterten Meldungen werden generell nicht zum Drucker gesendet. Wenn Punkt 7 "Ereignisspeicher" auf "-" (Aus) gesetzt wird, werden die gefilterten Meldungen auch nicht in den Ereignisspeicher eingetragen.</li> <li>Achtung! wenn der Filter für den Ereignisspeicher aktiv ist, werden die gefilterten Meldungen auch nicht an Peripheriegeräte wie z.B. an das FAT übertragen. Änderungen am Filter können nur durch den Errichter vorgenommen werden.</li> <li>Im Beispiel links werden nur Alarm und Voralarme angezeigt, alle anderen Meldungen sind ausgeblendet.</li> </ul> |
| <ul> <li>4.2</li> <li>Nr. Gruppe vorhanden program.         <ul> <li>&gt; (001)-&gt; 01001</li> <li>010</li> <li>010</li> <li>010</li> <li>010</li> <li>011</li> <li>107</li> <li>014</li> <li>003</li> <li>127</li> <li>100</li> <li>010</li> <li>010</li> <li>011</li> <li>107</li> <li>014</li> <li>003</li> <li>127</li> <li>100</li> <li>010</li> <li>010</li> <li>011</li> <li>107</li> <li>014</li> <li>003</li> <li>127</li> <li>100</li> <li>010</li> <li>011</li> <li>010</li> <li>010</li> <li>010</li> <li>011</li> <li>010</li> <li>011</li> <li>010</li> <li>011</li> <li>010</li> <li>010</li> <li>011</li> <li>010</li> <li>010</li> <li>010</li> <li>010</li> <li>010</li> <li>010</li> <li>010</li> <li>010</li> <li>010</li> <li>010</li> <li>010</li> <li>010</li> <li>010</li> <li>010</li> <li>010</li></ul></li></ul> | 4.1b | Ereignisspeicher<br>von Meldung :<br>bis Meldung :<br>zurück drucken                                                                                                    | Ereignisspeicher : "Drucken"<br>Es müssen zunächst direkt per Zifferneingabe die<br>Meldungen sondiert werden und zeilenweise mit OK<br>bestätigt werden.<br>Dann F4 ("drucken") betätigen.<br>Das Drucken erfolgt über die in der Errichterebene<br>unter "Einstellungen 2" -> "Schnittstellen" ausgewählte<br>Druckerschnittstelle                                                                                                    |
| zurück       Gruppe       Details       Ring bzw. die beiden Stichleitungen auf der Hauptplatine, Segment 2 ist der Ring bzw. die beiden Stichleitungen auf der Ringerweiterung.         Mittels der Cursortasten wählen Sie bitte die                                                                                                    | 4.2  | Nr.       Gruppe       vorhanden       program.         > (001)-> 01001       010       010       010         (012)-> 01012       010       010       010         013       011       107       014       003       127         100       010       010       010       010         (200)-> 09999       021       117         zurück       Segment       Details         oder         Segment       Ring       vorhanden       Strom         > 01       Ja       024       008,4mA         02       Nein       031       010,9mA         Lurück | Druckerschnittstelle.         Melderdaten         Beim Sprung in dieses Menü zeigt die BMZ zunächst zeilenweise die Meldergruppen mit Anzahl der vorhandenen und der programmierten Melder. "Vorhanden" bedeutet physikalisch auf den Ringen / Stichleitungen beim Einlesen von der BMZ gefunden. "Programm." bedeutet Melder, die per Konfigurationssoftware programmiert wurden.         Im Normalfall ist die Anzahl in allen Zeilen in beiden Spalten identisch.         In der ersten Spalte werden ggf. Originalgruppe und angezeigte Gruppennummer dargestellt.         Wenn Sie die Taste F3 "Segment" betätigen, ändert sich die Darstellung, und es werden die erkannten Melder für jedes Segment mit dem zugehörigen Stromverbrauch angezeigt. Segment 1 ist hierbei der Ring bzw. die beiden Stichleitungen auf der Hauptplatine, Segment 2 ist der Ring bzw. die beiden Stichleitungen auf der Hauptplatine, Segment 2 ist der Ring bzw. die beiden Stichleitungen                                                                                                    |

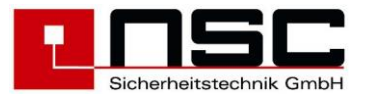

|      |                                                                                                    | Einzelnen anzeigen zu lassen. Dann bitte auf                                                                                                    |
|------|----------------------------------------------------------------------------------------------------|----------------------------------------------------------------------------------------------------|
|      |                                                                                                    | "Details" (F4).                                                                                                    |
| 4.2a | Gruppe 00001 Melder 001/012                                                                                                    | Details : Melder                                                                                                    |
|      | Nr.         Typ         Seg.         Addr Status           >001         Grenzw.m.         CHQ_MZ         01:0         001         Ruhe           002         Blitzl.         CHQ_AB         01:0         002         Ruhe           003         Ion.         RM         AIE_E         01:0         003         Ruhe           004         opt.         RM         AIE_E         01:0         004         Ruhe           005         Grenzw.m.         CHQ_Z         01:0         005         Ruhe           2urück         vorhanden         Details         Details                                                                         | Je nach Auswahl im vorhergehenden Menü werden<br>die Melder in der Gruppe bzw. des Segments (=Ring)<br>angezeigt. Die Angabe Melder (hier: 001/010) zeigt<br>das momentan der Melder 1 von 10 programmierten<br>Meldern ausgewählt ist.                                                                                                    |
|      | oder                                                                                                    | Die BMZ zeigt zunächst in der 2. Spalte im Display <u>alle</u><br>programmierten Melder an, egal ob sie angeschlossen                                                                                                    |
|      | Segment 01       Melder 001/010         Adr   Typ       [Grp.  Nr.   Status         >001   Grenzw.m. CHQ_MZ       00001   001   Ruhe         002   Blitzl. CHQ_AB       00001   002   Ruhe         003   Ion. RM AIE_E         00001   003   Ruhe         004   opt. RM ALG_E         00001   005   Ruhe         005   Grenzw.m. CHQ_Z         00001   005   Ruhe         2urück       program.       Details         Die Anzeige weiterer Details unterscheidet       sich je nach Meldertyp:         Sensoren mit Analogwert : Details       Handmelder und E/A Module: Details         Signalgeber : Details       Stignalgeber : Details | <ul> <li>programmierten Melder an, egal ob sie angeschlossen sind oder nicht.</li> <li>Mit "vorhanden" (F2) kann die Anzeige umgeschaltet werden auf die tatsächlich angeschlossenen Melder. Dann ändert sich die Fußzeile und über F2 steht nun "program.". Außerdem ändert sich die Anzahl der Melder in Zeile 1, wenn die Anzahl der vorhandenen von der Anzahl der programmierten Melder abweicht. Das bedeutet, man kann mit F2 die Display-Anzeige wieder in den vorherigen Zustand umschalten, in dem alle programmierten Melder angezeigt werden.</li> <li>Pro Zeile wird ein Melder dargestellt, wobei sich die Spalten je nach Anzeigemodus Gruppe oder Segment zum Teil unterscheiden:</li> <li>Nr. : Melder-Nummer innerhalb der Gruppe Typ : zeigt automatisch den Meldertyp an, da dieser vom Melder an die BMZ übermittelt wird. Die nachfolgende Tabelle gibt einen Überblick der Verschiedenen Typen.</li> <li>Seg. : Ring / Adressenblock mit max. 254 Meldern /</li> </ul> |
|      |                                                                                                    | <ul> <li>Modulen bei Hochiki und max. 126 Meldern /<br/>Modulen bei Apollo.<br/>Die Segmente sind wie folgt :</li> <li>Ring 1 Hauptplatine: Segment 1</li> <li>Ring 2 Erweiterung: Segment 2</li> <li>: Die BMZ zeigt an, dass es sich um<br/>einen Ring handelt.</li> <li>- : Die BMZ zeigt an, dass es sich um<br/>einen Stich handelt.</li> <li>Adr.: Hier wird die im Melder einprogrammierte<br/>physikalische Adresse angezeigt.</li> <li>Status : Zeigt den aktuellen Melderstatus an (Ruhe,<br/>Alarm, Störung, Abschaltung)</li> <li>Grp. : Anzeige der Gruppennummer</li> <li>Mit F4 ("Details") kann man sich noch weitere<br/>Informationen anzeigen lassen. Dazu gehören aktuelle<br/>Analogwerte und Verschmutzungen der Melder,<br/>Status-Bits der Eingangsmodule usw.</li> </ul>                                                                                                    |

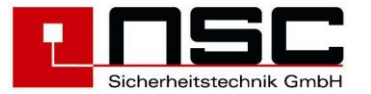

| Melderarten                     | Typanzeige Hochiki      | Typanzeige Apollo                    |
|---------------------------------|-------------------------|--------------------------------------|
| optischer Rauchmelder           | opt. RM ALG-E,          | opt. RM DISCOV.                      |
|                                 | opt. RM ALG-EN          | opt. RM XP95                         |
|                                 |                         | opt. RM XPlorer                      |
|                                 |                         | opt. RM S90                          |
| Ionisationsmelder               | Ion. RM AIE-E           | Ion. RM DISCOV.                      |
|                                 |                         | ION. RIVI AP95                       |
| Wärmemelder                     | Thermome ATG-E          | Thermome DISCOV                      |
| Warneneider                     | Multisen, ACB-F         | Thermome, XP95                       |
|                                 |                         | Thermome. XPlorer                    |
|                                 |                         | Thermome. S90                        |
| Wärmemelder Hochtemperatur      |                         | H.Thermo. XP95                       |
|                                 |                         | H.Thermo. XPlorer                    |
| Multisensor                     | Multisen. ACA-E         | Multisen. DISCOV.                    |
|                                 | Multisen. ACC-EN        | Multisen. XP95                       |
| CO-Sensor (Konlenmonoxya)       | Multicon ACD F          |                                      |
| Elammonmoldor                   | Mullisen. ACD-E         | Elammonm XR05                        |
| Lineare ontische Rauchmelder    |                         | Ream XP95                            |
| Lineare oplische Radonmeider    |                         | Ref Beam XP95                        |
| Handfeuermelder                 | Handf.me. CHQ-CP        | Handf.me, DISCOV.                    |
|                                 | Handf.me. HCP-E         | Handf.me. XP95                       |
|                                 |                         | Hadf.me. S90                         |
| Grenzwertmodule                 | Grenzw.m.CHQ_SZM        | Grenzw.m. XP95                       |
| 1-fach                          |                         | Grenzw.m. S90                        |
|                                 | Grenzw.m.CHQ_DZM        |                                      |
| 0 fach                          | Grenzw.m.CHQ_DZM2       |                                      |
| Z-Iach<br>Eingangsmodulo 1 fach | Eing mod CHO SIM        | Eing mod XB05                        |
|                                 | Eing.mod. ChQ-SiM       | Fing mod S90                         |
|                                 | Fing.mod. CHQ-DIM       | Einginod. 600                        |
| 2-fach                          | Eing.mod. CHQ-DIM2      |                                      |
| Ein- / Ausgangsmodule 1-fach    | E/A-Mod. CHQ_MRC (230V) |                                      |
| 2-fach                          | E/A-Mod. CHQ_DRC        |                                      |
|                                 | E/A.Mod. NT-FIO         |                                      |
| 3-fach                          |                         | E/A-Mod. XP95                        |
| 4 fach                          | E/A Mod CHO DCM         | E/A Mod. S90                         |
| 4-lach<br>8-fach                | E/A-Mod CHO FIO         |                                      |
| Ausgangsmodule 1-fach           | Ausg Mod CHQ SOM        |                                      |
| , augungemeaue in aon           | Ausg-Mod. CHQ-POM       |                                      |
| Signalgebermodule               | Sirenenm. CHQ-DSC       | Sirenenm. XP95                       |
|                                 |                         | Sirenenm. S90                        |
| Sockelsirene                    | Sirenenm. CHQ-BS        | Sirenenm. DISCOV.                    |
|                                 | Sirenenm. YBO-BS        | Sirenenm. XP95                       |
| ~ mit Biitzieuchte              | Sirononm VPO DOD        | Sirenenm. S90<br>Sirenenm. DISCOV    |
|                                 | Sirenenm VRO-RSR2       | Silenenini. DISCOV.<br>Sirananm XP95 |
| Wandsirene                      | Sirenenm, CHQ-WS        | Sirenenm, DISCOV                     |
|                                 | Sirenenm. CHQ-WS2       | Sirenenm. XP95                       |
| ~ mit Blitzleuchte              | Sirenenm. CHQ-WSB       | Sirenenm. DISCOV.                    |
|                                 | Sirenenm. CHQ-WSB2      | Sirenenm. XP95                       |
| Blitzleuchten                   | Blitzl. CHQ-AB          | Sirenenm. S90                        |
|                                 | Blitzl. CHQ-CB          |                                      |
|                                 | Blitzl. CHQ-CB15        |                                      |
| odrogojorboro Dorollologojico   | BIITZI. CHQ-WB          |                                      |
| Auressierbare Parallelanzeige   |                         |                                      |
| Funkinterface                   |                         |                                      |
|                                 |                         |                                      |

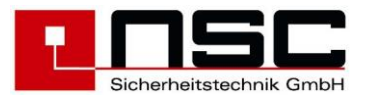

| 4 01 |                                                                                                    |                                                                                                    |  |
|------|----------------------------------------------------------------------------------------------------|----------------------------------------------------------------------------------------------------|--|
| 4.20 | 001/007Multisen. ACC-EN <ggf. meldertext="" programmierter="">Modus: Multisen.Multi/Opt.0,3%/m[2,6/3,0]Temperatur022°C</ggf.>                                                                                                    | Melderdaten - Sensor z.B. Multisens. O+T                                                                                                    |  |
|      |                                                                                                    | In der Kopfzeile werden die Gruppen- und<br>Meldernummer sowie der Meldertyp angezeigt.<br>Darunter wird ggf. der programmierte Meldertext<br>angezeigt. Danach folgt bei Multisensoren der aktuell<br>aktive Modus.                                                                                                    |  |
|      | zurück       Kalib.       Details         0123456789012345678900123456789001234567890012345678900123456789000000000000000000000000000000000000 | <ul> <li>aktive Modus.</li> <li>Das Balkendiagramm kann je nach Typ bis zu 4<br/>Analogwerte umfassen. Dieses sind: <ul> <li>Multi/Opt aktuelle Lufttrübung</li> <li>Temperatur Temperatur</li> <li>Temp.Diff. Temperaturanstieg / Min</li> <li>CO Kohlenmonoxyd<br/>Butkonzentration.</li> </ul> </li> <li>CO-Hb Kohlenmonoxyd<br/>Butkonzentration (Toxizität)</li> <li>Hinter dem Balken erfolgt die Anzeige des aktuellen<br/>Messwertes, bei Hochiki in umgerechneten Einheiten,<br/>bei Apollo als Numerischer Wert.</li> <li>Dahinter erfolgt im Ruhezustand die Anzeige der Vor-<br/>und Alarmschwelle in [] / Klammern. Wenn dort kein<br/>Wert angezeigt wird gibt es für diesen Analogwert<br/>keine expliziten Grenzwerte, d.h. der Wert wird vom<br/>Melder selbst schon in einen anderen Wert (hier:<br/>Mult/Opt.) mit einkalkuliert.</li> <li>Wenn der Melder die Vor- oder Alarmschwelle<br/>überschritten hat, wird anstelle der Schwellen dieser<br/>Status angezeigt.</li> <li>Die Voralarm-/Alarmschwelle sind abhängig : <ul> <li>a) von der eingestellten Empfindlichkeit des<br/>Melders und</li> <li>b) beim Multisensor vom eingestellten Modus</li> </ul> </li> <li>In der vorletzten Zeile weist die BMZ noch – falls<br/>vorliegend – einen vom Sollzustand abweichenden<br/>Status aus, Details dazu finden Sie im <u>Anhang A</u>.</li> </ul> <li>Mur für Hochiki ESP<br/>Mittels "Kalib Tirerung (F3) kann ein automatischer<br/>Rauchmelder (Optisch, Multi) manuell neu kalibriert<br/>werden. Dies geschieht normalerweise automatischer<br/>Rauchmelder (Optisch, Multi) manuell neu kalibriert<br/>verden Dies geschieht normalerweise automatischer<br/>Rauchmelder (Dutzeit einstellbar unter System-<br/>parameter 12) so dass diese Funktion nur in folgenden<br/>Sonderfällen benutzt werden sollte: <ul> <li>wenn nach Austausch eines Melders eine<br/>"Störung Kalibrierung" ansteht.</li> <li>wenn auch der täglichen automatischen<br/>Kalibrierung eine "Störung Kalibrierung"<br/>ansteht.</li> </ul> </li> <li>Menn auch der täglichen automatischen<br/>Kalibrierung eine "Störung Kalibrierung"<br/>ansteht.</li> <li>menn auch der täglichen automatischen<br/>Kalibrierung eine "Störung Ka</li> |  |
|      |                                                                                                    |                                                                                                    |  |

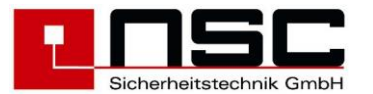

|      | 001/007<br><ggf. programmiers<br="">Multi/Opt.<br/>Zurück<br/>Bei den Melderserien<br/>wird die Alarmschwell<br/>Verschmutzung ange<br/>für optische Rauchme<br/>rauchmelder für mehr<br/>ist, wird von der Zentr<br/>störung angezeigt.</ggf.> | opt. RM DISCOV.<br>ter Meldertext><br>25 [ 45/ 55]<br>Kompens. Details<br>"XP95", "XPlorer" und "S90"<br>e automatisch an die<br>passt. Wenn der Analogwert<br>elder oder Ionisations-<br>ere Stunden >=40 oder <=9<br>ale eine Verschmutzungs- | Nur für ApolloMittels "Kompens."ierung (F3) kann ein automatischerRauchmelder (Optisch, Multi) manuell neu justiertwerden. Das ist dann sinnvoll, wenn ein verschmutzterMelder gegen einen neuen Melder ausgetauscht wird.Mit der Kompensation können dannVerschmutzungswerte bzw. Alarmschwellenzurückgesetzt werden. Wenn nicht manuellkompensiert wird, regelt die Zentrale die Werteautomatisch nach. Dieses kann jedoch einige Stundendauern.Mit Details können die Verschmutzungsdaten desMelders angezeigt werden.                                                                                                    |
|------|----------------------------------------------------------------------------------------------------|----------------------------------------------------------------------------------------------------|----------------------------------------------------------------------------------------------------|
| 4.2c | 0002/001<br>Verschmutzung<br>Zeropoint<br>Firepoint<br>zurück<br>0002/001<br>Verschmutzung<br>Zeropoint<br>Firepoint<br>zurück<br>0002/001<br>Drift Wert<br>Verschmutzung<br>Kompensationswert<br>zurück                                        | opt. RM ALG-EN<br>009%<br>065 [029-094]<br>195 [155-232]<br>Kalib.<br>Multisen ACC-EN<br>004%<br>063/063 [029-094]<br>193/193 [155-232]<br>Kalib.<br>005%<br>10<br>10<br>10<br>10<br>Kompens.                                                   | Verschmutzungsanzeige Hochiki ESP         Beim Kalibrieren eines automatischen Melders werden 2 Messwerte des Melders ermittelt:         Zeropoint = Ruhewert         Firepoint = Testalarmwert         Aus diesen beiden Messwerten werden die aktuelle Rauchdichte und die Alarmschwellen berechnet         Beim Kalibriervorgang wird die Rauchdichte auf 0 gesetzt und die Schwellen werden neu eingestellt.         Aus den Werten wird ebenfalls ein         Verschmutzungsgrad errechnet und in % sowie als         Balkenanzeige dargestellt. Wenn einer der Werte den gültigen Bereich z.B. [029-094] überschreitet ergibt das einen Wert > 100%. Wird der Wert an 3 aufeinander folgenden Tagen überschritten geht der Melder in Störung "Kalibrierung".         Beim Start der BMZ und beim manueller Kalibrierung geht der Melder unmittelbar in Störung         Verschmutzungsanzeige Apollo         Bei den Melder der Baureihen S90 und XP95 wird ein Verschmutzungswert (Drift Wert) auf Basis des Analogwertes berechnet. Um kurzzeitige Schwankungen auszublenden wird dieser Wert nur alle 12 Stunden um +/- 1 verändert. Der Ruhewert für einen saubereren Melder liegt je nach Typ bei 10 bzw. 15. Zum einfacheren Vergleich wird der Wert in % umgerechnet und als Balken dargestellt. Bei Erreichen der 100% geht der Melder in Störung.         Beim opt. und Ion. XP95 Melder erfolgt eine dynamische Nachführung der Alarmschwelle mit der Änderungsrate +/-1 je Stunde. Dieser         Kompensationswert ist bei einem sauberen Melder 16, bei Erreichen der Grenzwerte 0 und 31 kann die Alarmschwelle nicht weiter nachoeführt werden |
|      | 0002/001<br>Drift Wert<br>Verschmutzung<br>Produktionsdatum<br>letzte Revision<br>Empfindlichkeit<br>Melder-LED b. Adro<br>zurück                                                                                                    | opt. RM Discovery<br>16<br>000%<br>: 04/16<br>: -<br>: 3<br>essier.: 0<br>Kompens.                                                                                                    | Bei den Meldern der <u>Discovery</u> Baureihe wird die<br>Verschmutzungskompensation automatisch vom<br>Melder durchgeführt. Die Zentrale liest den so<br>gebildeten Drift Wert alle 24 Stunden aus. Ein Wert<br>von 16 kennzeichnet einen sauberen Melder.<br>Zum einfacheren Vergleich wird der Wert in %<br>umgerechnet und als Balken dargestellt. Bei Erreichen<br>der 100% geht der Melder in Störung.                                                                                                    |

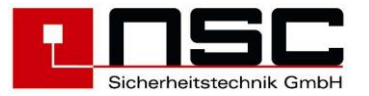

|      |                                                                                                    | <ul> <li>Zusätzlich werden aus dem Melderkopf noch folgende<br/>Werte ausgelesen und angezeigt. <ul> <li>Produktionsdatum des Melders im Format<br/>MM/JJ</li> <li>Datum der letzten Revision im Format MM/JJ.<br/>Wurde für diesen Melder noch kein<br/>Revisionsalarm ausgelöst so erscheint "-".</li> <li>Empfindlichkeit 1-5</li> <li>Melder-LED bei Adressierung<br/>1 = LED blinkt, wenn der Melder angesprochen<br/>wird.<br/>Diese Funktion kann mit Systemparameter 8<br/>eingestellt werden.</li> </ul> </li> <li>Da die Daten direkt aus dem Melder gelesen werden,<br/>dauert es ca. 1-2 Sekunden, bis der erste Wert im<br/>Display erscheint.</li> </ul> |
|------|----------------------------------------------------------------------------------------------------|----------------------------------------------------------------------------------------------------|
| 4.2d | 0001/012 Handf.me. CHQ-CP                                                                                                    | Melderdaten – Handmelder und Module                                                                                                    |
|      | <pre><ggf. meldertext="" programmierter=""></ggf.></pre>                                                                                                  | <ul> <li>Hier wird der Status der Eingänge und der Ausgänge von Handfeuermeldern und Modulen angezeigt. Der Status wird nur für die tatsächlich vorhandenen Ein-/Ausgänge angezeigt. In diesem Beispiel für den Handfeuermelder gibt es einen Eingang (Schaltkontakt) und einen Ausgang (LED). Folgender Status ist möglich: <ul> <li>0 = inaktiv</li> <li>1 = aktiv</li> <li>x = zurücksetzen</li> <li>D = Drahtbruch</li> <li>K = Kurzschluss</li> <li>U = undefiniert</li> </ul> </li> </ul>                                                                                                    |
|      |                                                                                                    | In der vorletzten Zeile weist die BMZ noch – falls<br>vorliegend – einen vom Sollzustand abweichenden<br>Status aus (hier : Störung, weil Melder fehlt)<br>Details zu den Störungen finden Sie im <u>Anhang A</u> .                                                                                                    |
| 4.2e | 0001/012 Sirepenm CHO-WSB                                                                                                    | Melderdaten – Signalgeber                                                                                                    |
|      | <ggf. meldertext="" programmierter="">       Sirene     Ein - 1 xxxxxxxxx       Lautstärke (0-10) 4       Blitzleuchte     Aus       zurück</ggf.>        | Es wird sowohl der Status der Sirene als auch die<br>eingestellte Lautstärke angezeigt. Die Zahl hinter dem<br>"Ein" zeigt die aktive Ton Konfiguration an. Die reihe<br>mit den "xxxxxxxxx" bedeutet, dass ein Dauerton<br>ausgegeben wird, ein "xxxxxx_" steht für einen<br>intermittierenden Ton.<br>Bei Kombisignalgebern wird zusätzlich der Status der<br>Blitzleuchte angezeigt.                                                                                                    |
|      |                                                                                                    | vorliegend – einen vom Sollzustand abweichenden<br>Status aus (hier : Störung, weil Melder fehlt)<br>Details zu den Störungen finden Sie im <u>Anhang A</u> .                                                                                                    |
| 4.3  | Hardwaremodule                                                                                                    | Anzeige der Hardwaremodule                                                                                                    |
|      | 1. Meldermodul HOCHIKI ESP : 02<br>2. Meldermodul Apollo XP : 00<br>3. Ein-/Ausgangserweiterung : 01<br>4. RS 485 Erweiterung : 01<br>↓<br>zurück Details | Es werden die möglichen Hardwaremodule aufgelistet<br>und hinter jedem Typ steht die Anzahl, der in der BMZ<br>vorhandenen Module (hier: 2 Meldermodule Hochiki<br>ESP), oder bei den RS485 Teilnehmern die Anzahl der<br>erkannten Geräte.<br>Die Auswahl des kann entweder über die                                                                                                    |
|      | Mit Cursor "↓" folgen noch :<br>5. Modem : 00<br>6. PS 485 Toilpebmen : 02                                                                                | Cursortasten " † ↓ " und der Taste "Details" (F4) oder direkt über die entsprechende Zifferntaste erfolgen.                                                                                                    |
|      | 0. NO 400 TETTHENIMEL. : 02                                                                                                    |                                                                                                    |

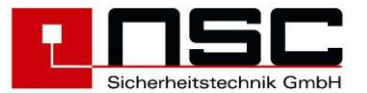

| 4.3.1          | Hardwaremodule 01/03                                                                                                    | Anzeige interner Module                                                                                                    |
|----------------|----------------------------------------------------------------------------------------------------|----------------------------------------------------------------------------------------------------|
| 4.3.2<br>4.3.3 | >01 Meldermodul HOCHIKI ESP<br>02 Meldermodul HOCHIKI ESP<br>03 Löschkarte                                                                                                    | Hier werden nur die tatsächlich in der BMZ eingebauten Module angezeigt.                                                                                                    |
|                |                                                                                                    | Meldermodul 1 stellt den Ring auf der Hauptplatine dar, Meldermodul 2 das Ringerweiterungsmodul.                                                                                                    |
|                | zurück Details                                                                                                    | Als 3. Modul wird ggf. die Löschkarte angezeigt. Die<br>Beschreibung der Anzeige findet sich in der<br>"Errichteranleitung Löschkarte"                                                                                                    |
|                |                                                                                                    | Mittels der Cursortasten kann das Modul ausgewählt<br>werden, danach kommt man mit <b>"Details" (F4)</b> ins<br>nächste Menü.                                                                                                    |
| 4.3.1a         | Meldermodul HOCHIKI ESP Segment 1                                                                                                    | Detailanzeige vom Meldermodul                                                                                                    |
| 4.3.2a         | Ring: Ja       , Ruhe         ML 1: EIN       U = 34,9 V         ML 2: AUS       U = 34,9 V         Strom Segment 1       = 038,2 mA       [100 mA ]         R+/- (015,7/014,1)       = 029,8 Ω       [999 Ω ]         Protokollfehler       00000         zurück       löschen | Der Segmentstatus wird angezeigt, ob ein Ring<br>erkannt wurde und sich in Ruhe befindet oder<br>gestört ist.<br>Des weiteren werden Spannungs- und<br>Widerstandswerte des Ringes angezeigt.<br>Der Zähler "Protkollfehler" dient zur Beurteilung<br>der Ringqualität, er kann über die Taste F3<br>"löschen" auf "00000" zurückgesetzt werden.                                                  |
| 4.3.5          | Modem                                                                                                    | Modem & Webserver                                                                                                    |
|                | 56000<br>P2109-V90<br>INSYS SmartSCM<br>FD                                                                                                    | Wenn ein Modem auf dem Zentralrechner installiert ist,<br>werden hier die folgende Modeminformationen<br>angezeigt:                                                                                                    |
|                | RCV56DPF-PLL L8<br>Rufannahme aus<br>zurück auflegen                                                                                                    | Zeile 2: Produkt Code<br>Zeile 3: Versionsnummer der Firmware<br>Zeile 4: Modem Versionsbezeichnung<br>Zeile 5: Länderkennung (FD=Europa)<br>Zeile 6: Versionsnummer der "Datenpumpe"                                                                                                    |
|                | Modem<br>NSC Webserver V03.10<br>address 129.168.0.123<br>netmask 255.255.255.0<br>#network 192.168.0.0<br>#gateway 192.168.0.1<br>zurück                                                                                                    | In Zeile 7 wird der aktuelle Status des Modems<br>angezeigt. Das Modem nimmt einen eingehenden<br>Anruf erst entgegen, wenn vom Errichter die<br>automatische Rufannahme aktiviert wurde.<br>Mögliche Anzeigen sind:<br>• Rufannahme aus<br>• Rufannahme ein<br>• RING (anderes Modem ruft an)<br>• CONNECT 33600 (Verbindung zu anderem<br>Modem vorhanden)<br>• NO CARRIER (Verbindung beendet) |
|                |                                                                                                    | Mit der Taste F3 "auflegen" kann man eine Verbindung manuell abbrechen.                                                                                                    |
|                |                                                                                                    | Beim Webserver Modul werden die in der BMZ<br>konfigurierten IP Adressen und Netzmasken<br>angezeigt. Eine '#' vor dem Eintrag kennzeichnet ohne<br>als inaktiv.                                                                                                    |
|                |                                                                                                    |                                                                                                    |

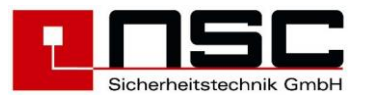

| 4.3.6   | RS485 Teilnehmer 01/63                                                                                                    | Anzeige der RS485 Teilnehmer                                                                                                    |
|---------|----------------------------------------------------------------------------------------------------|----------------------------------------------------------------------------------------------------|
| (4.3.4) | >01 FAT mit FBFA B02 BrandmeldetableauA B07 EVA16A09 FATB63 EVA8AzurückDetails                                                                                                    | An den seriellen Schnittstellen der BMZ können<br>unterschiedliche Protokolle eingestellt werden (s.<br>Menü 113).<br>Auf allen Schnittstellen, für die das FAT-Protokoll<br>eingestellt wurde, wird nach angeschlossenen Geräten<br>gesucht. Die Adresse dieser Geräte kann im Bereich<br>1-63 liegen.<br>Die Gerätetypen werden hier im Klartext angezeigt.<br>Wenn diese Anzeige schwarz hinterlegt ist, dann liegt<br>bei dem Gerät eine Störung vor. |
|         |                                                                                                    | <ul> <li>Folgende Geräte sind derzeit vorhanden:</li> <li>FAT</li> <li>FAT mit FBF</li> <li>Brandmeldetableau</li> <li>LED Tableau</li> <li>PC Managementsystem</li> <li>SAA Systeme EVA8/16 und Mini-/MultiVES</li> </ul>                                                                                                    |
|         |                                                                                                    | Mit den Buchstaben "A" und "B" wird signalisiert, auf<br>welchen Kanälen des redundanten RS485 Bus ein<br>Gerät erkannt wurde.<br>Wenn der Buchstabe "A" oder "B" schwarz hinterlegt<br>ist, dann ist die Übertragung auf dem Kanal momentan<br>gestört.                                                                                                    |
|         |                                                                                                    | Uber die Auswahl und der Taste "Details" F4 werden genauere Angaben zum Gerät angezeigt.                                                                                                    |
| 4.3.6a  | FAT mit FBFSoftwareversion: S150A01.0124V 1: OK24V 2: StörungFBF: OKChecksumme: OKNeustart: OKZurückDetails                                                                                                    | Detaildaten eines FAT mit FBF<br>Hier kann im Falle einer Störung von einem RS485<br>Teilnehmer die Ursache abgelesen werden. Im<br>nebenstehenden Beispiel ist die 24V Versorgung am<br>Eingang 2 des FATs unterbrochen.<br>Mit der Taste "Details" (F4) können Zählerstände zur                                                                                                    |
| 4.3.6b  | 51416                                                                                                    | Nonmunikationsuberwachung angezeigt werden.                                                                                                    |
|         | EVAL6<br>Verstärker : OK<br>Lautsprecher : OK<br>Feuerwehr Notmikrofon : Störung<br>Spannungsversorgung : OK<br>externes gerät : OK<br>System : OK                                                                                              | Hier kann im Falle einer Störung von einem<br>Sprachalarmierungssystem die Ursache abgelesen<br>werden. In diesem Fall ist am Master das<br>angeschlossene Feuerwehr Mikrofon gestört.<br>Mit der Taste <b>"Details" (F4)</b> können Zählerstände zur                                                                                                    |
| 4.2.6.  |                                                                                                    | Kommunikationsüberwachung angezeigt werden.                                                                                                    |
| 4.3.60  | FAT mit FBF         Timeout A       02 [003] [015]         Timeout B       01 [000] [000]         Meldung       024/025         ID-       012/012         Status 1       00000000         Status 2       00000000         zurück       00000000 | Störungszähler RS485 Teilnehmer<br>Die Timeout Werte zählen die Sekunden seit der<br>letzten Statusabfrage auf dem jeweiligen Kanal. Dieser<br>Wert sollte bei wenigen Teilnehmern nicht höher als 10<br>steigen. Die Werte in den Klammern zeigen die Anzahl<br>an Kommunikationsfehlern auf dem Kanal. Der erste<br>Wert zeigt die Maximalanzahl von Kommunikations-<br>fehlern in Felge, während der 2. Wort die obsolute                              |
|         | oder                                                                                                    | Fehleranzahl zeigt.<br>Die Meldungszähler zeigen wie viele Meldungen<br>(vorne) von den zu sendenden Meldungen (hinten)<br>schon bearbeitet wurden. Im Normalfall sollten beide<br>Werte gleich sein.<br>Die ID zeige die Nachrichtennummer der zuletzt<br>versendeten Nachricht (hinten) und der vom FAT<br>bestätigten Nachricht (vorne) an. Auch diese Werte<br>sollten im Normalfall gleich sein.                                                     |

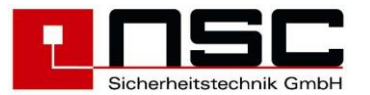

|     | Mini-/MultiVES           Timeout A         02 [003] [015]           Timeout B         01 [000] [000]           Meldung         024/025           ID-         012/012           Änderung Eingangstabelle 1/0/0         Zurück                                                                                                    | Für die SAA Systeme Mini-/MultiVES wird eine<br>Meldung generiert wenn dort die Parametrierung der<br>virtuellen Eingänge geändert wird:<br>1/_/_ = es wurden neue Eingänge hinzugefügt,<br>_/1/_ = Speicherüberlauf<br>(alle RS485 Tln. zusammen > als 32 Einträge)<br>_/_1 = Ein an der BMZ programmierter Eingang<br>ist an der an SAA entfallen.                                                                                                    |
|-----|----------------------------------------------------------------------------------------------------|----------------------------------------------------------------------------------------------------|
| 4.4 | Spannungen<br>Ladespannung Soll : 27,66 V<br>Ladespannung Ist : 27,57 V<br>Akkuspannung : 27,48 V<br>Erdschlussspannung : 14,42 V<br>Ri Akku : 0,55 Ω<br>zurück                                                                                                    | Netzteil-SpannungenDie Ladespannung sollte zwischen 27,3V und 27,8V(bei 20°C) liegen. Ggf. mit Multimeter überprüfen.Die Erdschlussspannung hat im Normalzustand einenWert zwischen 9 V und 17,5V. Bei einerErdschlussstörung kann damit ermittelt werden, ob einErdschluss gegen Plus oder Minus vorliegt.Bei abgeschaltet Erdschlussüberwachung wird derWert in () angezeigt oder durch '' ersetzt.Ri bezeichnet den Innenwiderstand derangeschlossenen Akkus, ein Wert > 2 Ω wird alsStörung angezeigt.                                                                                                    |
| 4.5 | Steuerlinien                                                                                                    | Steuerlinien-Spannungen                                                                                                    |
|     | Nr.:       Spg.       Sw.KS R-Akt. Sw.DB(Kal.)         1       2,42V       0741< 1008 <1108 (1008) Ω         2       2,39V       0734< 1000 <1095 (0995) Ω         3       4,70V       0838< 1958 1383 (1283) Ω         4       0,02V       0983         zurück                                                                                             | Es werden die Spannung und der Wert des<br>Abschlusswiderstandes angezeigt, sowie die<br>Schwellen für Kurzschluss und Drahtbruch.<br>In dem Nebenstehenden Beispiel gibt es eine<br>Drahtbruch Störung auf Linie 3.<br>Bei der Linie 4 ist die Überwachung deaktiviert, so<br>dass nur die aktuellen Werte angezeigt werden.                                                                                                    |
| 4.6 | Eingänge                                                                                                    | Eingangslinien-Spannungen                                                                                                    |
|     | > 01. Eingang 01 : 2,21 V<br>02. Eingang 02 : 2,20 V                                                                                                    | Hier werden die Spannungen der Eingänge angezeigt:                                                                                                    |
|     | 03. Eingang 03       : 4,40 V         04. Eingang 04       : 0,10 V         05. Eingang 05       : 4,41 V         06. Eingang 06       : 4,42 V         zurück                                                                                                    | <ul> <li>Eingang 1-4 auf der Hauptplatine</li> <li>Eingang 5-12 auf der E/A-Karte</li> </ul> Dabei kennzeichnen die Spannungswerte die folgenden Zustände: <ul> <li>ca. 4,4V = Eingang offen in Ruhe</li> <li>ca. 2,2V = Eingang mit 10K abgeschlossen (bei Überwachung)</li> <li>ca. 0,0V = Eingang aktiv</li> </ul>                                                                                                    |
|     | 03. Eingang 03       : 4,40 V         04. Eingang 04       : 0,10 V         05. Eingang 05       : 4,41 V         06. Eingang 06       : 4,42 V         zurück                                                                                                    | <ul> <li>Eingang 1-4 auf der Hauptplatine</li> <li>Eingang 5-12 auf der E/A-Karte</li> </ul> Dabei kennzeichnen die Spannungswerte die folgenden Zustände: <ul> <li>ca. 4,4V = Eingang offen in Ruhe</li> <li>ca. 2,2V = Eingang mit 10K abgeschlossen (bei Überwachung)</li> <li>ca. 0,0V = Eingang aktiv</li> </ul> Für die 3 Eingangslinien erfolgt direkt die Anzeige des gemessenen Widerstandes. Die Eingangslinien 1 und 3 bilden die Eingänge für "VdS Schnittstelle Löschen" mit den Signalen SL=Störung Löschanlage und LA=Löschanlage ausgelöst. Die Eingangslinie 2 ist die FSD Sabotageüberwachung. Bei Ruhe der Linien sollten die Widerstandswerte wie folgt sein: <ul> <li>Eingangslinie FSD = ca. 2200 Ω</li> <li>Eingangslinie LA = ca. 3300 Ω</li> </ul>                                   |
| 4.7 | 03. Eingang 03 : 4,40 V<br>04. Eingang 04 : 0,10 V<br>05. Eingang 05 : 4,41 V<br>06. Eingang 06 : 4,42 V<br>zurück<br>Eingänge<br>> 10. Eingang 10 : 4,41 V<br>11. Eingang 11 RM : 4,42 V<br>12. Eingang 12 RM : 4,40 V<br>13. Eingangslinie 01 SL : 3295 Ω<br>14. Eingangslinie 02 FSD : 2203 Ω<br>15. Eingangslinie 03 LA : 3307 Ω<br>zurück<br>BMZ-Daten | <ul> <li>Eingang 1-4 auf der Hauptplatine</li> <li>Eingang 5-12 auf der E/A-Karte</li> </ul> Dabei kennzeichnen die Spannungswerte die folgenden Zustände: <ul> <li>ca. 4,4V = Eingang offen in Ruhe</li> <li>ca. 2,2V = Eingang mit 10K abgeschlossen (bei Überwachung)</li> <li>ca. 0,0V = Eingang aktiv</li> </ul> Für die 3 Eingangslinien erfolgt direkt die Anzeige des gemessenen Widerstandes. Die Eingangslinien 1 und 3 bilden die Eingänge für "VdS Schnittstelle Löschen" mit den Signalen SL=Störung Löschanlage und LA=Löschanlage ausgelöst. Die Eingangslinie 2 ist die FSD Sabotageüberwachung. Bei Ruhe der Linien sollten die Widerstandswerte wie folgt sein: <ul> <li>Eingangslinie FSD = ca. 2200 Ω</li> <li>Eingangslinie LA = ca. 3300 Ω</li> </ul> Software-Version und Seriennummer |

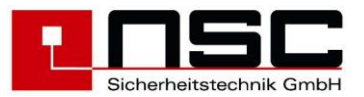

|  | In Zeile 7 wird noch der Status der Sondertasten<br>angezeigt, bei negierter Anzeige z.B. S2 ist der<br>Betätigungsstatus gespeichert und wird beim erneuten<br>drücken zurückgenommen. |
|--|----------------------------------------------------------------------------------------------------|
|--|----------------------------------------------------------------------------------------------------|

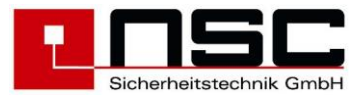

# 3. Technische Daten :

| Anschlussspannung :                                                                                              | 230V AC, -15% bis +10%, 50 – 60 Hz                                                 |  |
|----------------------------------------------------------------------------------------------------|------------------------------------------------------------------------------------|--|
| Leistungsaufnahme (Netz):                                                                                        | max. 125 VA                                                                        |  |
| Betriebsnennspannung :                                                                                           | 24V DC (20,0 – 29,2 V DC)                                                          |  |
| Ausgangsstrom Solution F2:                                                                                       | Max. 1,9 A (= Imax a = Imax b)                                                     |  |
| Batterieladestrom Solution F2:                                                                                   | Max. 1,3 A                                                                         |  |
| Stromentnahme bei Akkubetrieb                                                                                    | Max. 2,2 A                                                                         |  |
| Ruhestromaufnahme BMZ ohne Zusatzkarten :                                                                        | 101 mA (= Imin)                                                                    |  |
| Ruhestromaufnahme Ring Erweiterung: B01100-00 :                                                                  | 9 mA (ohne Melder)                                                                 |  |
| Ruhestromaufnahme RS485 Erweiterung: B01115-00 :                                                                 | 8 mA                                                                               |  |
| Ruhestromaufnahme E/A-Erweiterung B01110-00 :                                                                    | 16 mA                                                                              |  |
| Akkukapazität (wartungsfreie Bleiakkumulatoren):<br>im Gehäuse A B01070-00<br>im Gehäuse B B01080-00 / B01090-00 | jeweils in Reihenschaltung:<br>2x 12V / 12 Ah<br>2x 12V / 12 Ah bis 2x 12V / 26 Ah |  |
| Schwelle Akku-Innenwiderstandsüberwachung                                                                        | 2 Ohm (=Rimax)                                                                     |  |
| Batterieladespannung :                                                                                           | 27,6 V (bei 20°C)                                                                  |  |
| Entladeschlussspannung :                                                                                         | 21,3 V                                                                             |  |
| Welligkeit :                                                                                                    | 0,8 V pp                                                                           |  |
| Arbeitstemperaturbereich :                                                                                       | -5 bis +40° C                                                                      |  |
| Luftfeuchtigkeit :                                                                                               | Max. 95 % rel. Luftfeuchtigkeit                                                    |  |
| Gehäuse :                                                                                                    | Stahlblech, RAL 7035                                                               |  |
| Schutzart :                                                                                                    | IP 30                                                                              |  |
| Abmessungen Gehäuse A :                                                                                          | 370 x 320 x 128 mm (B x H x T)                                                     |  |
| Gewicht BMZ Solution F2 im Gehäuse A :                                                                           | 6,0 kg                                                                             |  |
| Abmessungen Gehäuse B :                                                                                          | 500 x 440 x 175 mm (B x H x T)                                                     |  |
| Gewicht BMZ Solution F2 im Gehäuse B :                                                                           | 11,6 kg                                                                            |  |

### Anschlüsse für externe Verbraucher

| Basisplatine                   | 2 Ausgänge (Nr. 1+2)                         |  |
|--------------------------------|----------------------------------------------|--|
| E/A-Erweiterung B01110-00 :    | 2 Ausgänge (Nr. 3+4)                         |  |
| RS485 Erweiterung: B01115-00 : | 2 Ausgänge (Nr. 5+6)                         |  |
| Spannung                       | jeweils 24V (min. 20V, max. 28,3V)           |  |
| max. Strom / Absicherung       | Feinsicherung 5x20mm, jeweils 500 mA (Träge) |  |

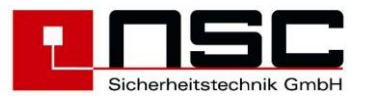

#### Melder / Ringleitung

Gültig jeweils für den Ring auf der Basisplatine mit den Anschlüssen ML1, ML2 und dem 2. Ring auf der Erweiterung B01100-00 mit ML3, ML4.

| Melderhersteller                                            | Hochiki                                                            | Apollo                                           |
|-------------------------------------------------------------|--------------------------------------------------------------------|--------------------------------------------------|
| unterstützte Melderserie(n)                                 | ESP                                                                | XP95, Discovery                                  |
| Max. Anzahl unterstützter Teilnehmer je Ring                | 254                                                                | 126                                              |
| Adressbereich der Teilnehmer                                | 1 ~ 254                                                            | 1 ~ 126                                          |
| für automatischer Melder, Handmelder, Module<br>und Sirenen | 1 ~ 127                                                            | 1 ~ 126                                          |
| zusätzliche Adressen für Sockelsirenen                      | 128 ~ 254                                                          | -                                                |
| Ausgangsspannung Stich- und Ringleitungen                   | 23,5V -                                                            | ~ 35,5 V                                         |
| davon DC Gleichspannungsanteil<br>(Melderversorgung)        | 30,0 ~ 35,5 V                                                      | 23,5 ~ 28,0 V                                    |
| ab- / zuzüglich Modulationsspannung<br>des Melderprotokolls | - 7,5 V                                                            | + 7,5 V                                          |
| Strombelastbarkeit für den Melderbetrieb                    | 400mA                                                              | 450 mA                                           |
| absolut max. Strombelastung (Begrenzung)                    | 500mA                                                              |                                                  |
| Funktion der Trenner beim Ring                              | trennt ML +                                                        | trennt ML -                                      |
| Stich- / Ringbetrieb                                        | autom. Erkennung beim Einlesen                                     |                                                  |
| Einteilung in Meldegruppen                                  | max. 250 Gruppen                                                   |                                                  |
| Melder je Gruppe max. 255                                   |                                                                    |                                                  |
| Anzahl Alarmabhängigkeiten                                  | max. 128                                                           |                                                  |
| Anzahl Steuerungen                                          | max. 512                                                           |                                                  |
| Kabelspezifikation                                          | Brandmeldekabel J-Y(ST)Yx2x0,8 LG rot                              |                                                  |
| max. Leitungslänge                                          | Abhängig von den angeso<br>Sirenen, wird von der PC-<br>ermittelt. | chlossenen Meldern und<br>Konfigurationssoftware |

### Steuerlinien (überwacht)

| Basisplatine                | 2 Ausgänge (Nr. 1+2)                  |  |
|-----------------------------|---------------------------------------|--|
| E/A-Erweiterung B01110-00 : | 2 Ausgänge (Nr. 3+4)                  |  |
| Spannung                    | 24V (min. 21V, max. 28,3V)            |  |
| max. Strom / Absicherung    | jeweils 500 mA (Träge)                |  |
| Jberwachungsstrom   2,3 mA  |                                       |  |
| Abschlusswiderstand         | 1K Ohm 5%                             |  |
| Kabelspezifikation          | Brandmeldekabel J-Y(ST)Yx2x0,8 LG rot |  |

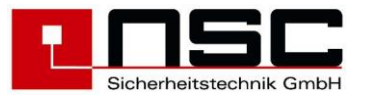

#### Relais

| Basisplatine                | 3 x Wechsler 30V DC / 1A (Nr. 1-3)    |  |  |
|-----------------------------|---------------------------------------|--|--|
| E/A-Erweiterung B01110-00 : | 3 x Wechsler 30V DC / 1A (Nr. 4-6)    |  |  |
| Kabelspezifikation          | Brandmeldekabel J-Y(ST)Yx2x0,8 LG rot |  |  |

#### elektronische OC Ausgänge

| Basisplatine                | 8 Ausgänge (Nr. 1-8),<br>davon 2 potentialfrei durch Optokoppler  |  |  |
|-----------------------------|-------------------------------------------------------------------|--|--|
| E/A-Erweiterung B01110-00 : | 9 Ausgänge (Nr. 9-17),<br>davon 2 potentialfrei durch Optokoppler |  |  |
| Ausgang Ruhe                | hochohmig gegen max. 30V                                          |  |  |
| Ausgang aktiv               | 0V max. 50mA                                                      |  |  |
| Kabelspezifikation          | Brandmeldekabel J-Y(ST)Yx2x0,8 LG rot                             |  |  |

#### elektronische Eingänge

| Basisplatine                          | 4 Eingänge (Nr. 1-4)                  |  |  |
|---------------------------------------|---------------------------------------|--|--|
| Feuerwehr / IO Erweiterung (optional) | 8 Eingänge (Nr. 5-12)                 |  |  |
| Drahtbruchüberwachung (optional)      | alle, durch Ruhestrom 0,5 mA          |  |  |
| Eingang Ruhe                          | Abschlusswiderstand 10K, 5%           |  |  |
| Eingang Aktiv                         | OV                                    |  |  |
| Kabelspezifikation                    | Brandmeldekabel J-Y(ST)Yx2x0,8 LG rot |  |  |

# elektronische Eingangslinien

| Basisplatine:                             | 2 x Schnittstelle Löschen             |  |
|-------------------------------------------|---------------------------------------|--|
| Drahtbruchüberwachung                     | Ruhestrom 5 mA                        |  |
| Eingang Ruhe                              | 3,3 K ( > 1,44K und < 3,8K)           |  |
| Eingang Aktiv 680 R ( > 480R und < 1,44K) |                                       |  |
| Eingang Kurzschluss                       | < 480R                                |  |
| Feuerwehr / IO Erweiterung (optional)     | 1 x SD - Alarm                        |  |
| Drahtbruch Überwachung                    | Ruhestrom 1,44 mA                     |  |
| Eingang Ruhe                              | 2,2K ( > 1,32K und < 3,08K )          |  |
| Eingang Alarm                             | < 1,32K oder > 3,08K                  |  |
| Kabelspezifikation                        | Brandmeldekabel J-Y(ST)Yx2x0,8 LG rot |  |

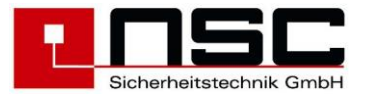

### Serielle Schnittstellen

| Basisplatine:                  |                                                         |  |
|--------------------------------|---------------------------------------------------------|--|
| RS232 inkl Hardwarehandshake   | 2 x RS232<br>Signale: RxD, TxD, 0V, RTS, CTS            |  |
| max. Geschwindigkeit           | 115200 Baud                                             |  |
| USB                            | 1 x USB 2.0 Device, Anschluss Typ B                     |  |
| RS485 Erweiterung: B01115-00 : |                                                         |  |
| RS485 Schnittstelle            | 2 Kanäle halbduplex,<br>getrennt durch Kanalumschaltung |  |
| max. Geschwindigkeit           | 115200 Baud                                             |  |
| max. Anzahl 485 Teilnehmer     | 63 Teilnehmer (Adr. 164)                                |  |
| Kabelspezifikation             | Brandmeldekabel J-Y(ST)Yx2x0,8 LG rot                   |  |

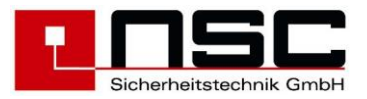

# 4. CE Kennzeichnung :

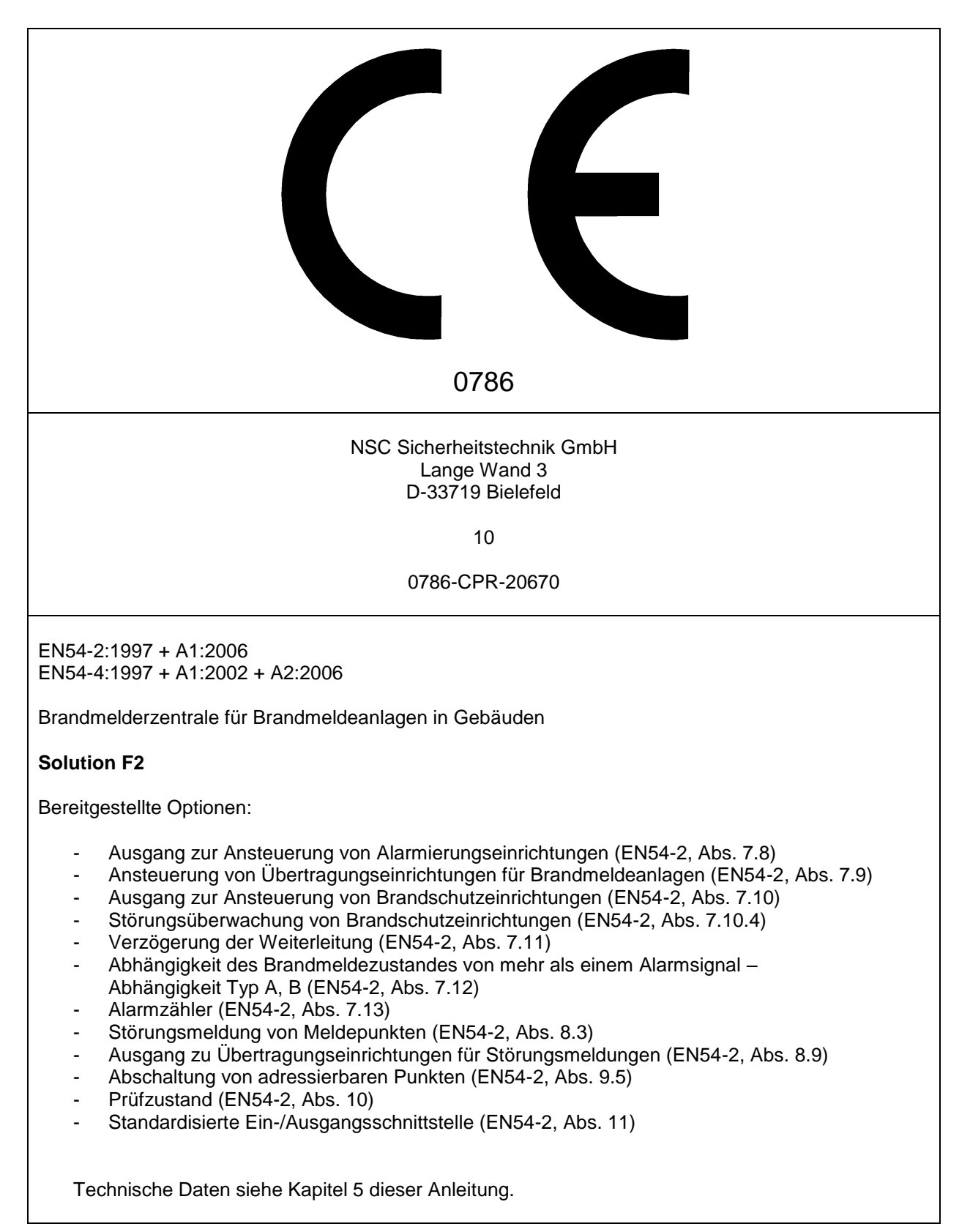

# Anhang A – Tabelle Melderstörungen

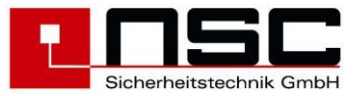

| Störungsanzeige                            | Hochiki                                                                                                    | Apollo                                                 |  |
|--------------------------------------------|----------------------------------------------------------------------------------------------------|--------------------------------------------------------|--|
| Fehlt                                      | Melder fehlt oder antwortet nicht                                                                                                  |                                                        |  |
| Neu                                        | Adresse war vor dem Einlesen nicht benutzt                                                                                         |                                                        |  |
| Тур                                        | Bei der Adresse war vor dem Einlesen ein anderer Melder- / Modultyp erkannt oder programmiert                                      |                                                        |  |
| Doppeladresse                              | Zwei oder mehr Teilnehmer antworten auf der selben Adresse                                                                         |                                                        |  |
| Protokoll                                  | Fehlerhafte Antwort, Parity Verletzung, fehlendes Stop-Bit                                                                         |                                                        |  |
| Kalibrierung / Verschmutzung               | Die Verschmutzungskompensation hat die absoluten Grenzwerte überschritten                                                          |                                                        |  |
| Funktionsausführung                        | Eine Melderfunktion wie z.B. das Schreiben von Konfigurationsdaten oder das Setzen von Ausgängen konnte nicht durchgeführt werden. |                                                        |  |
| Ein-/Ausgangsstörung                       | Drahtbruch oder Kurzschluss von<br>Ein- oder Ausgängen                                                                             | -                                                      |  |
| Spannungsversorgung                        | 24V Versorgung fehlt / ist gestört                                                                                                 | -                                                      |  |
| Kommunikation                              | interne Kommunikation zwischen Modul und Gerät<br>funktioniert nicht                                                               | -                                                      |  |
| optischer Teil und / oder thermischer Teil | Fehler bei optischer Auswertung und / oder des<br>Temperatursensors                                                                | -                                                      |  |
| interner Fehler                            | sonstiger Fehler                                                                                                    | Anzeige + Analogwert 0-7,<br>Typabhängig - siehe unten |  |

| intern Fehler  | Apollo           |                           |                           |                          |                    |
|----------------|------------------|---------------------------|---------------------------|--------------------------|--------------------|
| Analogwert 0-7 | Discovery Melder | Sirenen und Blitzleuchten | Eingangsmodul (55000-760) | Reflective Beam Detector | Xpander Funkmelder |
| 0              | Mikroprozessor   | Mikroprozessor            | -                         | Mikroprozessor           | Batterie fehlt     |
| 1              | 1. Sensorelement | Sirenenteil               | -                         | Sensor                   | Melderfehler       |
| 2              | 2. Sensorelement | Blitzleuchte              | -                         | Ausrichtungsmodus        | Melder fehlt       |
| 3              | -                | Sirene + Blitzleuchte     | Erdschluss                | Abgleichmodus            | Sirene fehlt       |
| 4              | Typcode          | Allgemeiner Fehler        | Anschlussfehler           | Allgemeiner Fehler       | Sabotage           |
| 5              | -                | -                         | -                         | Signal zu stark          | Signalstärke       |
| 6              | Verschmutzung    | -                         | -                         | Verschmutzung            | -                  |
| 7              | Protokoll ASIC   | -                         | -                         | -                        | Batterie schwach   |

Anhang B – Menüstruktur - Betreiber

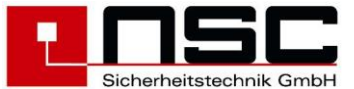

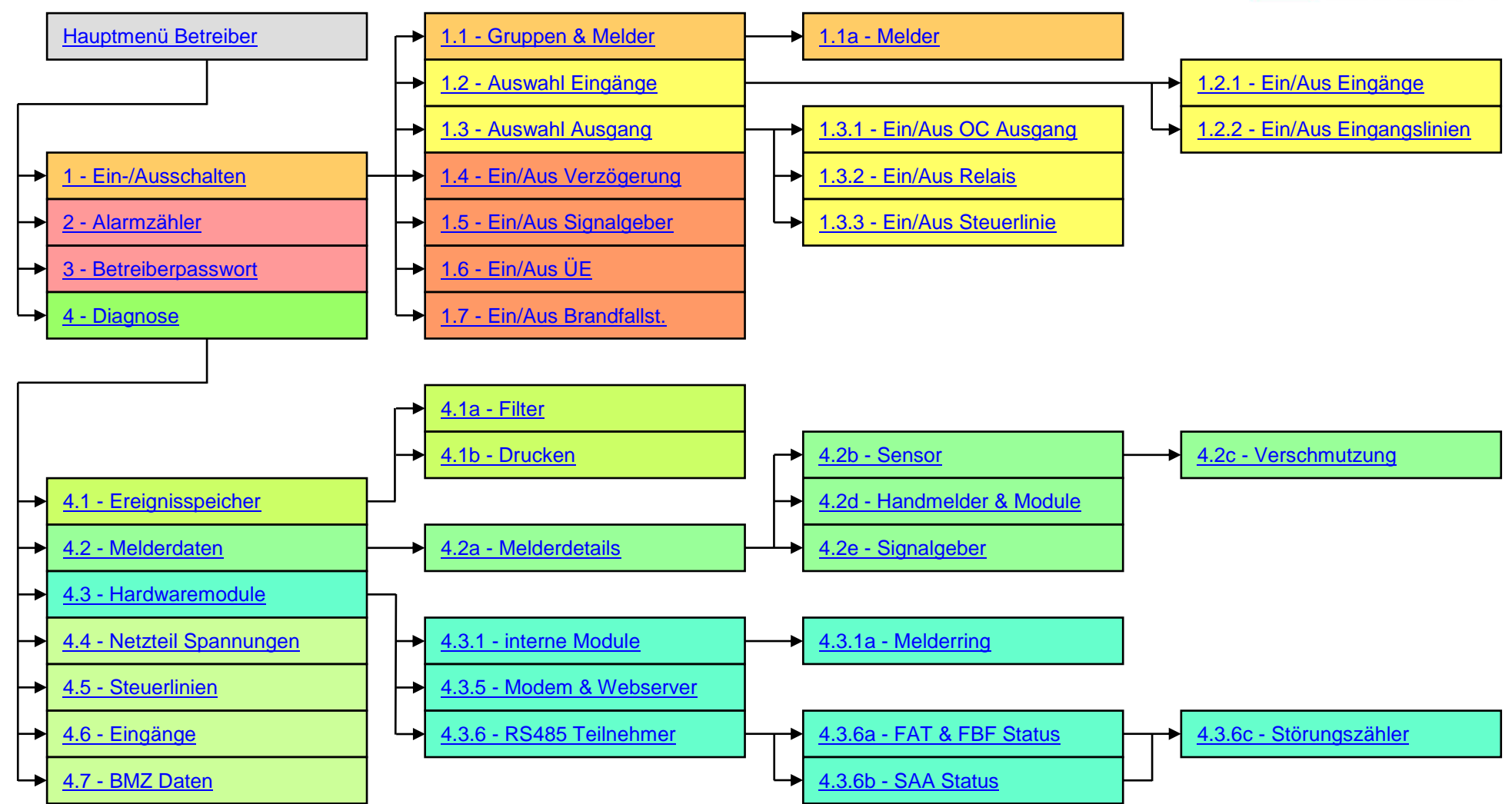